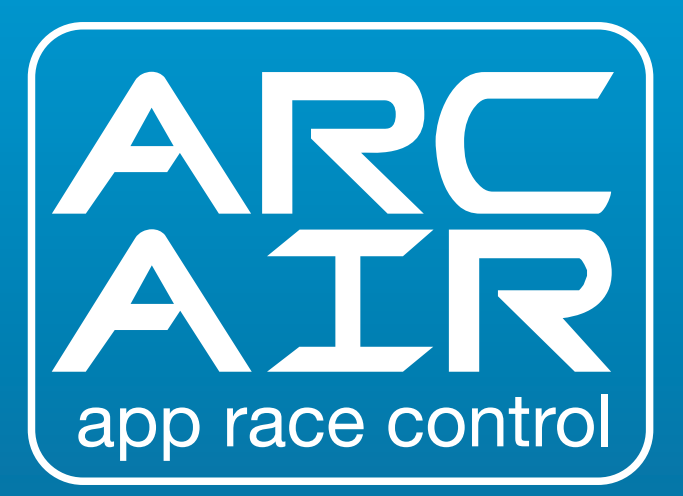

# **QUICK START GUIDE**

| SUOMI   | З  |
|---------|----|
| SVENSKA | 21 |
| NORSK   | 39 |
| DANSK   | 57 |

| SISÄLTÖSIVU                       | 3  |
|-----------------------------------|----|
| POWERBASE- JA OHJAINOPAS          | 4  |
| LED-VALOJEN TOIMINTA              | 5  |
| PIKAOPAS:                         |    |
| VAIHE1-SOVELLUKSEN LATAAMINEN     | 6  |
| VAIHE 2 – SOVELLUKSEN LIITTÄMINEN | 7  |
| VAIHE 3A – OHJAINTEN LIITTÄMINEN  | 8  |
| VAIHE 3B – OHJAINTEN LIITTÄMINEN  | 9  |
| VARIKKO-OPAS                      | 10 |
| KIIHDYTYSKILPAILUOPAS             | 11 |
|                                   | 12 |
| KILPAILUSOVELLUSOPAS              | 14 |
| OHJAINÄÄNET                       | 16 |
| TOIMINTOLISTA                     | 17 |
| VIANETSINTÄ                       | 18 |

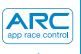

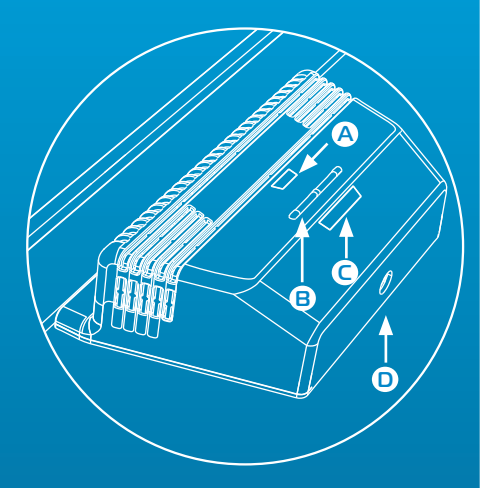

#### AVAIN:

- A Virta-/Bluetooth-LED-valo
- B Liitosnapit
- C Liitos-LED-valot
- Pyöreä virtaliitin

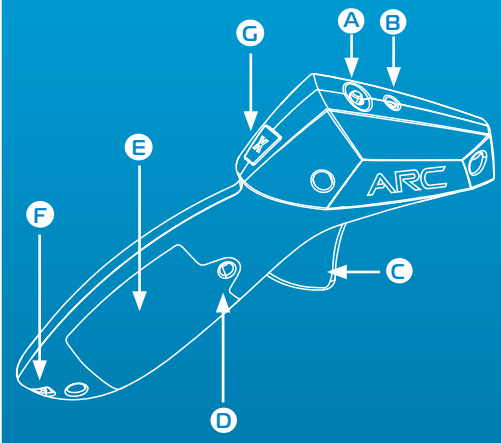

#### AVAIN:

- A Virtakytkin
- B Virta-/Bluetooth-LED-valo
- C Liipaisin
- D Pariston ruuvi
- 🖻 Paristolokeron kansi
- F Naruraksi
- G Jarrupainike

#### Powerbase - virta-/Bluetooth-LED-valo

| Pois päältä               | Oranssi vilkkuva                                              | Vihreä tasainen                           | Punainen tasainen |
|---------------------------|---------------------------------------------------------------|-------------------------------------------|-------------------|
| Virtaa ei ole<br>kytketty | Virta on päällä, mutta<br>Bluetooth-liitäntää ei<br>ole tehty | Virta on päällä,<br>Bluetooth on liitetty | Oikosulku         |

#### Powerbase – liitos-LED-valo

| Pois päältä              | Vihreä vilkkuva         | Vihreä tasainen                 |
|--------------------------|-------------------------|---------------------------------|
| Ohjainta ei ole liitetty | Kanava on liitostilassa | Kanava on liitetty<br>ohjaimeen |

#### Ohjain - virta-/Bluetooth-LED-valo

| Pois päältä                                      | Punainen<br>vilkkuva       | Punainen vilkkuva<br>(ajoittainen)         | Punainen tasainen                                     |
|--------------------------------------------------|----------------------------|--------------------------------------------|-------------------------------------------------------|
| Virta ei ole päällä tai<br>ohjain on lepotilassa | Ohjain on<br>liitostilassa | Ohjain on<br>lepotilassa,<br>sammuta virta | COhjain on liitetty<br>johonkin<br>Powerbase-kanavaan |

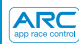

#### PIKAOPAS

1) Lataa Scalextric ARC -sovellus Google Play- tai iTunes-sovelluskaupasta ja asenna se.

2 Ota Bluetooth käyttöön laitteessasi.

3 Noudata radan asennusohjeita (mukana pakkauksessa).

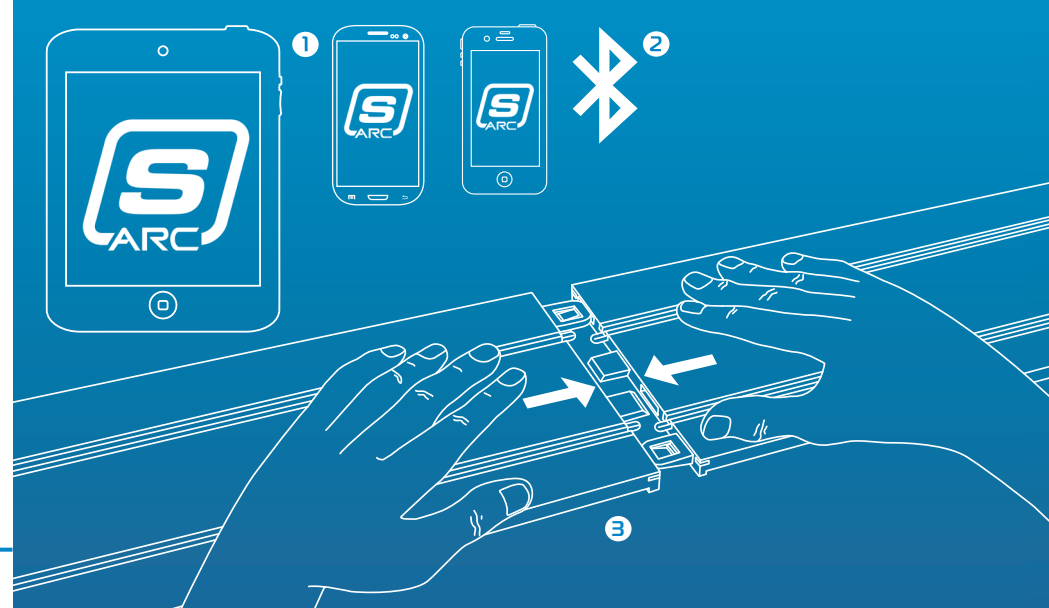

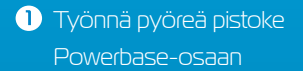

- 2 Työnnä muuntaja seinän
- 3 Powerbase-osan virta-/Bluetooth-LED-valo vilkkuu oranssina.
- 4 Avaa sovellus älylaitteessasi ja noudata näytön ohjeita.
- 5 Kun Powerabase-osan virta-/Bluetooth-LED-valo muuttuu tasaisen vihreäksi, kilpa-ajo voi alkaa.

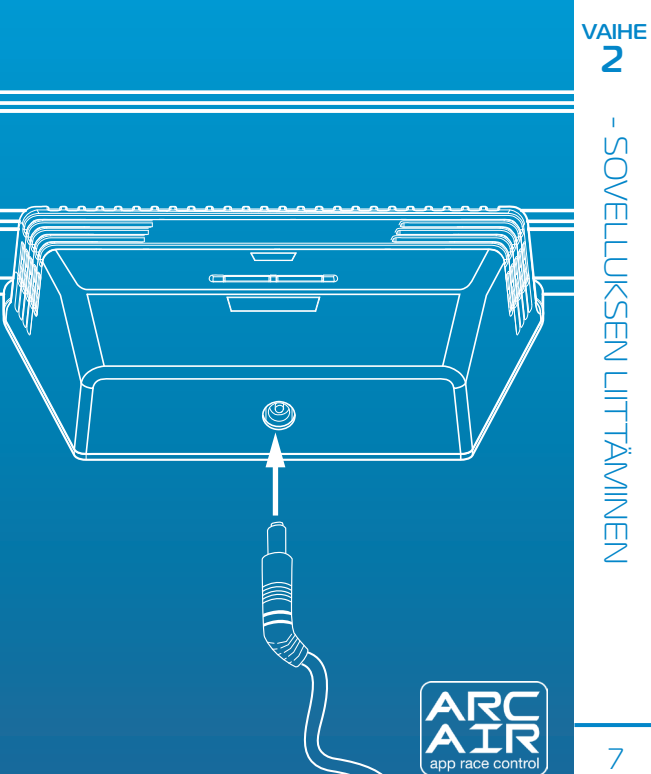

#### Langattomat ohjaimet

Huomaa: Käsiohjainten pitää jo olla liitettyinä. Jos niitä ei kuitenkaan ole liitetty tai haluat liittää ohjaimen toiselle radalle, noudata seuraavia vaiheita:

 Asenna paristot (2 x AA) ja tarkista, että käsiohjaimen virta on päällä (punainen LED-valo vilkkuu ensimmäistä kertaa päälle kytkettäessä).

#### 2 Kytke ohjain pois päältä.

3 Paina liitettävän radan Powerbase-osan liitospainiketta – LED-valo vilkkuu vihreänä liitostilan merkiksi.

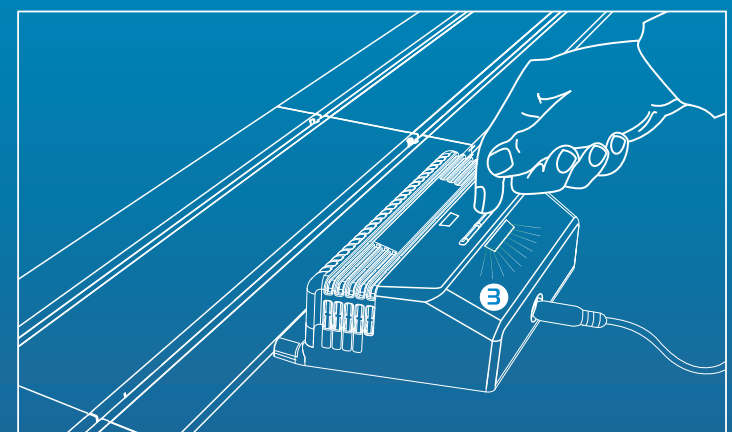

#### Langattomat ohjaimet

4 Paina liipaisin kokonaan alas ja pidä sitä painettuna.
5 Jatka liipaisimen painamista ja kytke ohjain päälle.
6 Vapauta liipaisin – ohjain on nyt liitetty!

7 Aseta auto valitulle radalle ja testaa auton hallintaa.

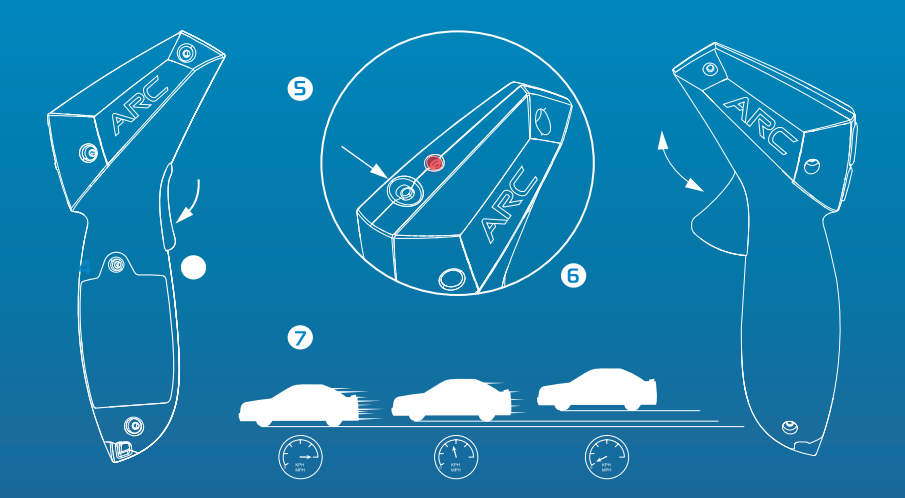

VAIHE

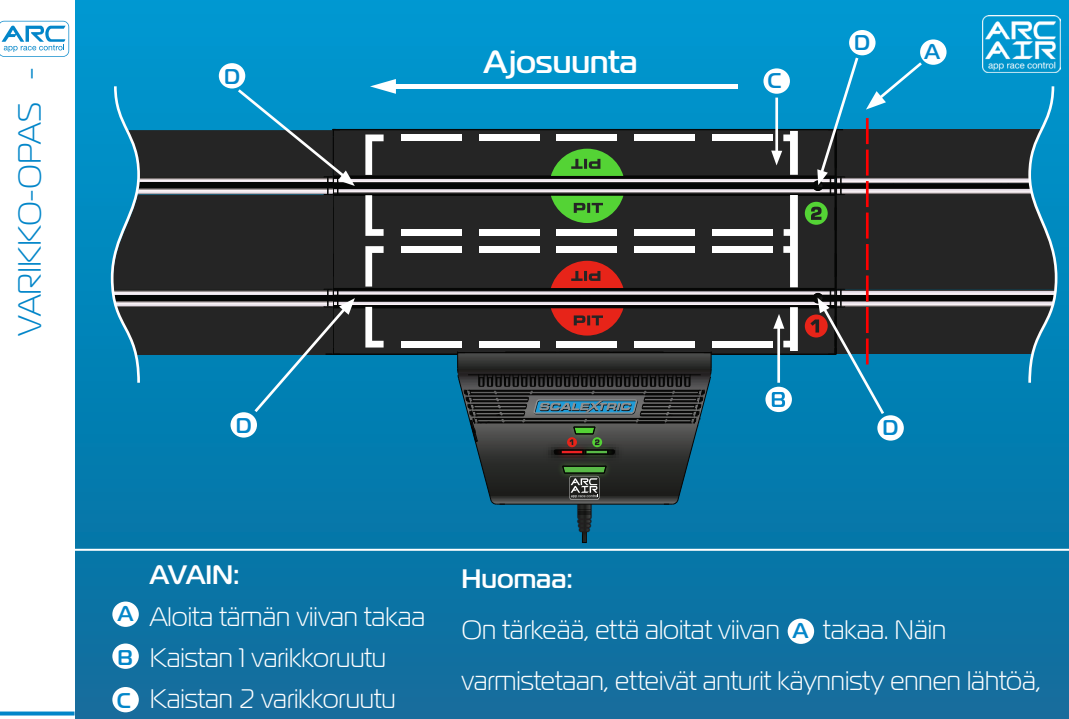

🖸 Aika-anturit

mikä voisi aiheuttaa virheellisiä varaslähtösakkoja.

#### Esimerkki ajoradasta:

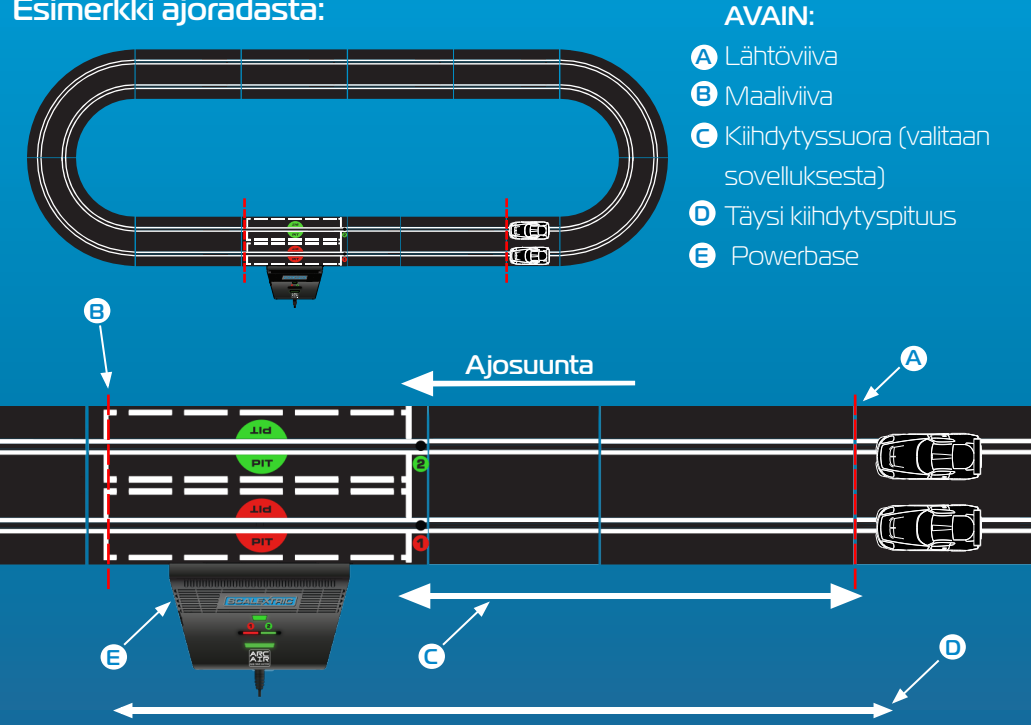

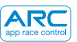

#### 1. Paina "Calibrate Car" (kalibroi auto)

#### 2. Aseta auto kaistalle 1

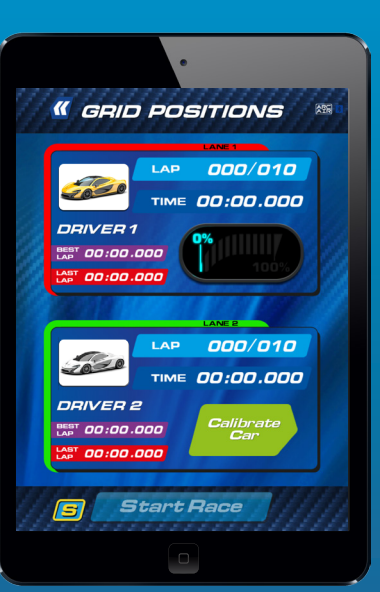

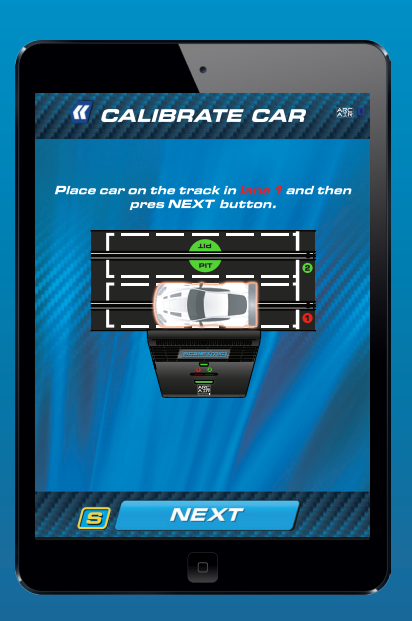

3. Auton pitää ajaa kierros **hitaimmalla** mahdollisella nopeudella

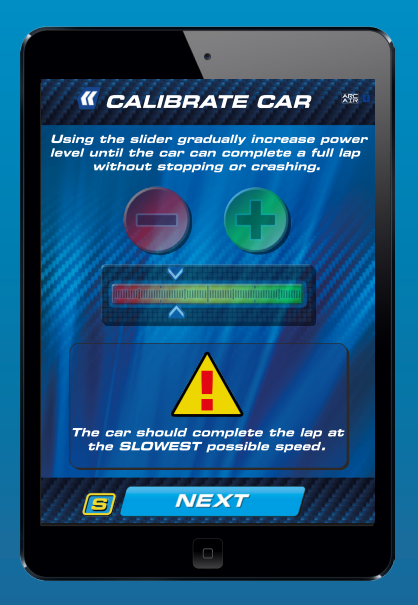

4. Säädä tehoa tarpeen mukaan. Paina "Lock Calibration" (lukitse kalibrointi) prosessin suorittamiseksi loppuun

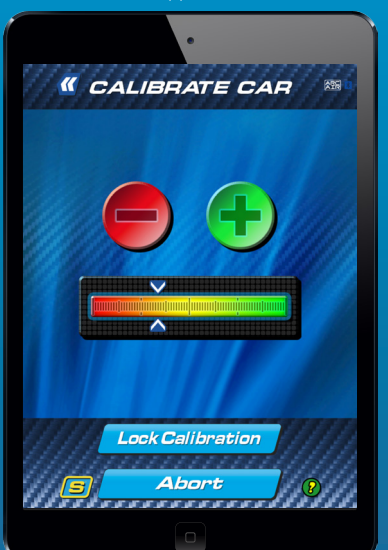

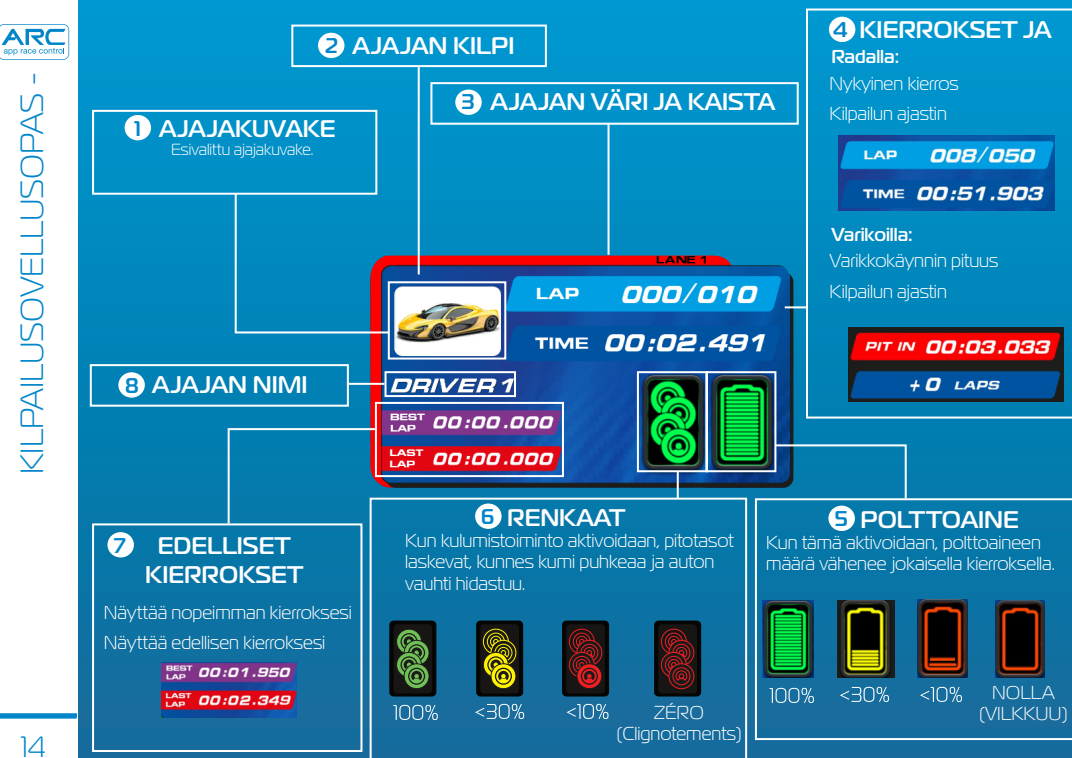

#### Kisatapahtumakuvakkeet

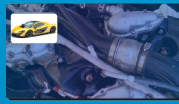

Mekaaninen vika

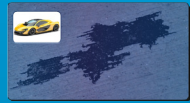

Öljylätäkkö

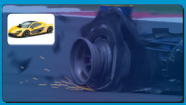

#### Puhjennut rengas

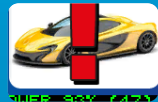

Kisatapahtuma

#### Pelikuvakkeet

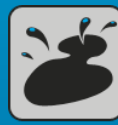

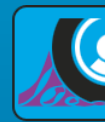

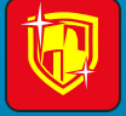

Öljylätäkkö

Puhjennut rengas

oittamattomuus/

### Varikkokuvakkeet

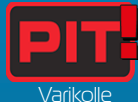

saapuminen

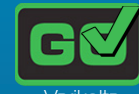

lähteminen

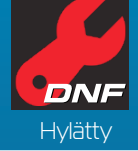

#### Sääkuvakkeet

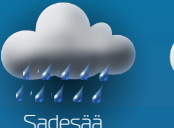

Kuiva sää

Huomaa: Auton nopeus vähenee, jos käytät vääriä renkaita eri sääolosuhteissa. Vaihda renkaat varikolla. ARC app race control

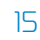

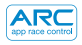

OHJAINÄÄNET

# Tapahtumat

| Hidas, säksättävä jyrinä                                                 | Tahmeat renkaat                   |
|--------------------------------------------------------------------------|-----------------------------------|
| Hitaan ja nopean välillä vaihteleva jyrinä                               | Voittamattomuus                   |
| Hitaat, aaltoilevat iskut merkkinä tehokkaan moottorin<br>tyhjäkäynnistä | Kilpailun alku                    |
| Säännöllinen lievä jyrinä, kuten moottori tyhjäkäynnillä                 | Varikolle meno                    |
| Lyhyt rynnistys tai nopea jyrinä maaliin pääsyn merkiksi                 | Rengasvaihto varikolla            |
| Nopea jyrinän kaltainen revitys                                          | Polttoaineen lisäys<br>varikolla  |
| Säännöllinen vaimea jyrinä, noin sekunnin<br>välein, hälytyksenä         | Varikko – 1.<br>anturi/polttoaine |
| Summittaiset pitkät ja lyhyet jyrinät                                    | Tyhjä<br>säiliö / puhjennut       |
| Matala, pitkä jyrinä                                                     | Mekaaninen vika                   |
| Pitkät ja lyhyet matalat jyrinät                                         | Öljylätäkkö                       |
| Raskas, ukkosen kaltainen jyrinä                                         | Kevyet/voimakkaat<br>sadekuurot   |

# Ajotilat

- Nopean aloituksen tila
- Kiihdytyskilpailu
- Pelihallitila
- Harjoitus
- Jatkoon selviytyminen
- Kilpailut
- •Grand Prix
- Kestävyys
- Johtoauto

# Kilpailua edeltävät asetukset

- Setin valinta
- Auton valinta
- Ajoradan valitsin
- Enimmäistehon rajoitin
- Käsikaasun kartoitus

# Kilpailustrategia

- •Kilpailun alku
- Mäkistartti
- Starttireagointiajat
- Kierroslaskenta
- Suurin nopeus
- Läheisyysääni
- Harjoitus
- Varikkokäynti
- Polttoaineen kulutus
- •Renkaiden kuluminen
- Kisatapahtumat
- Sääolosuhteet

### Sosiaalinen media

- •Twitter-kisatilastopäivitys
- Facebook-kisatilastopäivitys
- Kilpailun jälkeinen tilasto
- Kilpailun jälkeisen tilaston kaavio

| Laite    | Ongelma                                                                      | Ratkaisu                                                                                                    |
|----------|------------------------------------------------------------------------------|----------------------------------------------------------------------------------------------------|
| Sovellus | Sovellus ei lataudu – sovelluksen<br>lataamista seuraa musta<br>näyttöruutu. | Käynnistä älylaitteesi uudelleen.<br>Jos ongelma jatkuu, poista<br>sovellus ja lataa se uudelleen<br>sovelluskaupasta.                                                                   |
| Sovellus | Sovellus palaa aloitusnäyttöön<br>Powerbase-liitäntäyrityksen<br>jälkeen.    | Käynnistä älylaite uudelleen<br>ja lataa sovellus uudelleen<br>sovelluskaupasta. Jos ongelma<br>jatkuu, varmista, että laitteessasi<br>on uusin käyttöjärjestelmä.                       |
| Sovellus | Ääntä ei kuulu.                                                              | Tarkista älylaitteesi ääniasetukset –<br>ARC-järjestelmästä kuuluu aina ääni.                                                                                                    |
| Sovellus | Puhelu, sähköpostiviesti tai<br>vastaava ilmoitus keskeyttää<br>kilpailun.   | Sovellus pysäyttää kilpailun<br>ajastimen automaattisesti. Pelaajien<br>on lopetettava ajo, kunnes sovellus<br>jatkaa, koska muuten kierroksia ja<br>varikolla käyntejä ei rekisteröidä. |

| Ongelma                                                                                                   | Ratkaisu                                                                                                    |                                                                                                    |                                                                                                    |
|----------------------------------------------------------------------------------------------------|----------------------------------------------------------------------------------------------------|----------------------------------------------------------------------------------------------------|----------------------------------------------------------------------------------------------------|
| Virtakatko (ylikuormitus)                                                                                 | Poista johdinliuskat ja roskat<br>radalta. Tarkista, että rata on<br>liitetty oikein ja käynnistä<br>Powerbase uudelleen.                                                                                                    |                                                                                                    | - VIANET                                                                                                    |
| Auto pysähtyy kesken kilpailun<br>tapahtuman vuoksi.                                                      | Kalibroi autosi uudelleen.                                                                                                    |                                                                                                    | -<br>SINTÄ                                                                                                    |
| Autoja ei havaita, kun ne<br>ohittavat suoran<br>Powerbase-osuuden.                                       | Kytke Powerbase-osan virta<br>pois ja lopeta kilpa-ajo. Kytke<br>Powerbase-osan virta takaisin ja<br>yritä uudelleen.                                                                                                    |                                                                                                    |                                                                                                    |
| Powerbase ilmoittaa jatkuvasti,<br>että olen mennyt varikolle /<br>toinen anturi ei havaitse<br>auto(j)a. | Varmista, että suora Powerbase-<br>osa on tasainen eikä suoran<br>osan edellä ole töyssyjä, jotka<br>saavat auton hyppäämään<br>anturin yli.                                                                                     |                                                                                                    |                                                                                                    |
|                                                                                                    | OngelmaVirtakatko (ylikuormitus)Auto pysähtyy kesken kilpailun<br>tapahtuman vuoksi.Autoja ei havaita, kun ne<br>ohittavat suoran<br>Powerbase-osuuden.Powerbase ilmoittaa jatkuvasti,<br>toinen anturi ei havaitse<br>auto(j)a. | OngelmaRatkaisuVirtakatko (vlikuormitus)Poista johdinliuskat ja roskat<br>radalta. Tarkista, että rata on<br>litetty oikein ja käynnistä<br>Powerbase uudelleen.Auto pysähtyy kesken kilpailun<br>tapahtuman vuoksi.Kalibroi autosi uudelleen.Autoja ei havaita, kun ne<br>ohittavat suoran<br>Powerbase-osan virta<br>powerbase-osan virta takaisin ja<br>yritä uudelleen.Powerbase ilmoittaa jatkuvasti<br>toinen anturi ei havaitse<br>auto(j)a.Varmista, että suora Powerbase-osa<br>osan edellä ole töyssyjä, jotka<br>saavat auton hyppäämään<br>anturin yli. | OngelmaRatkaisuVirtakatko (ylikuormitus)Poista johdinliuskat ja roskat<br>radaita. Tarkista, että rata on<br>litetty oikein ja käynnistä<br>Powerbase uudelleen.Auto pysähtyy kesken kilpailun<br>tapahturnan vuoksi.Kalibroi autosi uudelleen.Autoja ei havaita, kun ne<br>ohittavat suoran<br>Powerbase-osan virta<br>powerbase-osan virta takaisin ja<br>yitä uudelleen.Powerbase ilmoittaa jatkuvasti<br>tajaoto (ja.Kyrmista, että suora Powerbase-osan<br>virta uuton hyppäämään<br>anturin yli. |

#### Laiteohjelmiston päivitykset

Tietoa kaikista ARC Air -päivityksistä on www.scalextric.com/ARC

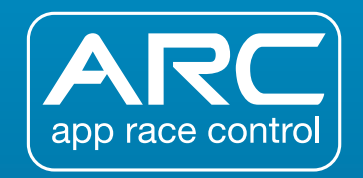

Jos havaitset muita ongelmia ARC-tuotteessasi, ota yhteys Scalextricin asiakaspalveluosastoon seuraavilla yhteystiedoilla:

Sähköpostiosoite: customercare@scalextric.com

Puhelin: +44 (0) 1843 233525

Postiosoite: Scalextric Customer Care, Hornby Hobbies, 3rd Floor, The Gateway, Innovation Way, Discovery Park, Sandwich CT13 9FF

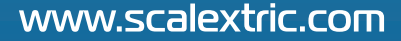

| INNEHÅLLSSIDA                    | 21 |
|----------------------------------|----|
| GUIDE TILL BASENHET OCH KONTROLL | 22 |
| LAMPSIGNALER                     | 23 |
| SNABBSTARTSGUIDE:                |    |
| STEG 1 – HÄMTA APP               | 24 |
| STEG 2 – ANSLUT APP              | 25 |
| STEG 3A – ANSLUT KONTROLLER      | 26 |
| STEG 3B – ANSLUT KONTROLLER      | 27 |
| GUIDE TILL DEPÅ                  | 28 |
| GUIDE TILL DRAGRACING            | 29 |
| BILKALIBRERING                   | 30 |
| GUIDE TILL TÄVLINGSAPP           | 32 |
| VIBRATIONER                      | 34 |
| LISTA ÖVER FUNKTIONER            | 35 |
| FELSÖKNING                       | 36 |

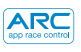

**GUIDE TILL BASENHET OCH KONTROLL** 

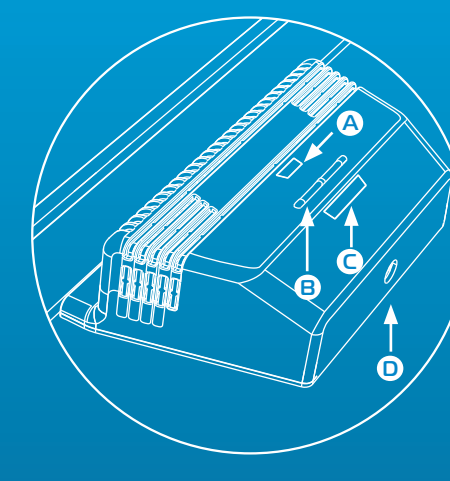

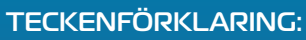

A Ström-/Bluetooth-lampa
B Bindningsknappar
C Bindningslampor
D Runt strömuttag

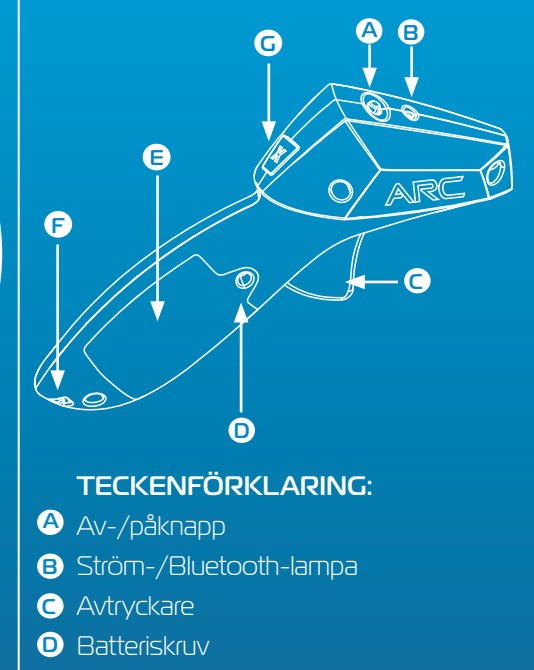

- 🖲 Batterilucka
- F Snodd
- G Bromsknapp

#### Basenhet – Ström-/Bluetooth-lampa

| Av          | Blinkande orange     | Fast grön           | Fast röd     |
|-------------|----------------------|---------------------|--------------|
| Ingen ström | Ström på, ingen      | Ström på, Bluetooth | Kortslutning |
| ansluten    | Bluetooth-anslutning | ansluten            |              |

#### Basenhet – Bindningslampa

| Av             | Blinkande grön | Fast grön           |
|----------------|----------------|---------------------|
| Ingen kontroll | Kanalen är i   | Kanalen är ansluten |
| ansluten       | bindningsläge  | till en kontroll    |

#### Kontroll – Ström-/Bluetooth-lampa

| Av                  | Blinkande röd   | Blinkande röd<br>(oregelbundet) | Fast röd                    |
|---------------------|-----------------|---------------------------------|-----------------------------|
| Ström av eller      | Kontrollen är i | Kontrollen är i viloläge,       | Kontrollen är ansluten till |
| kontroll i viloläge | bindningsläge   | slå av strömmen                 | en kanal på basenheten      |

## SNABBSTARTSGUIDE

Härnta och installera appen Scalextric ARC från Google Play eller iTunes App Store.

2 Aktivera Bluetooth på din enhet.

Följ anvisningarna om banans utseende (medföljer satsen).

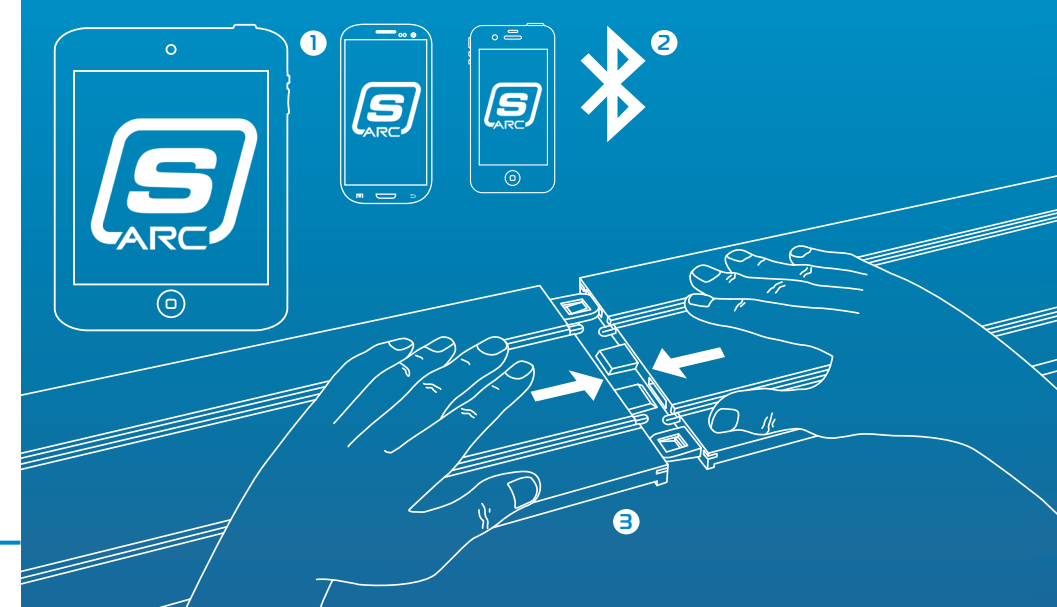

- 1 Sätt i den runda kontakten
- 2 Sätt i transformatorn i vägguttaget och sätt på den.
- Ström-/Bluetooth-lampan på basenheten blinkar orange.
- 4 Öppna appen på din smartenhet och följ anvisningarna på skärmen.
- 5 När ström-/Bluetooth-lampan på basenheten lyser grön är du klar för tävling.

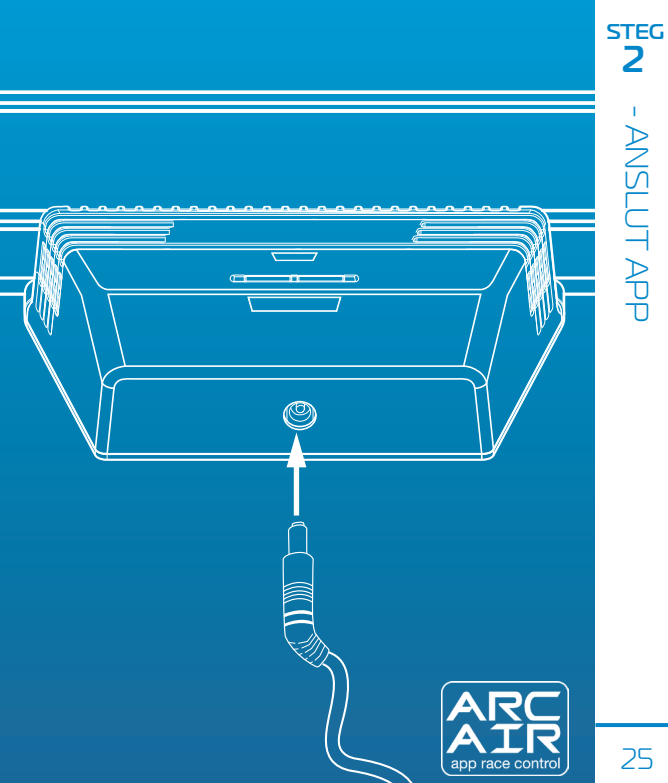

### Trådlösa kontroller

**Obs!** Handkontrollerna bör redan vara anslutna. Men om de inte är det, eller om du vill ansluta kontrollen till en annan bana, följer du stegen nedan.

 Sätt i batterier (2 x AA) och kontrollera att handkontrollen aktiveras (en röd lampa blinkar när den sätts på för första gången).

#### 2 Stäng av kontrollen.

3 Tryck på och håll ner bindningsknappen på basenheten för den banan som du vill ansluta till – lampan blinkar grönt för att indikera bindningsläge.

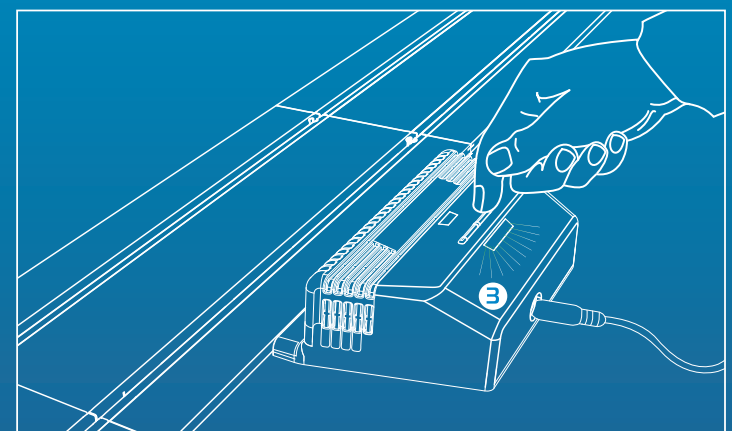

### Trådlösa kontroller

- 4 Tryck ner avtryckaren helt och håll den nertryckt.
- 5 Fortsätt att hålla ner avtryckaren och sätt på kontrollen.
- 6 Släpp upp avtryckaren kontrollen är nu ansluten!
- 7 Placera bilen på önskad bana och testa att du kan styra bilen.

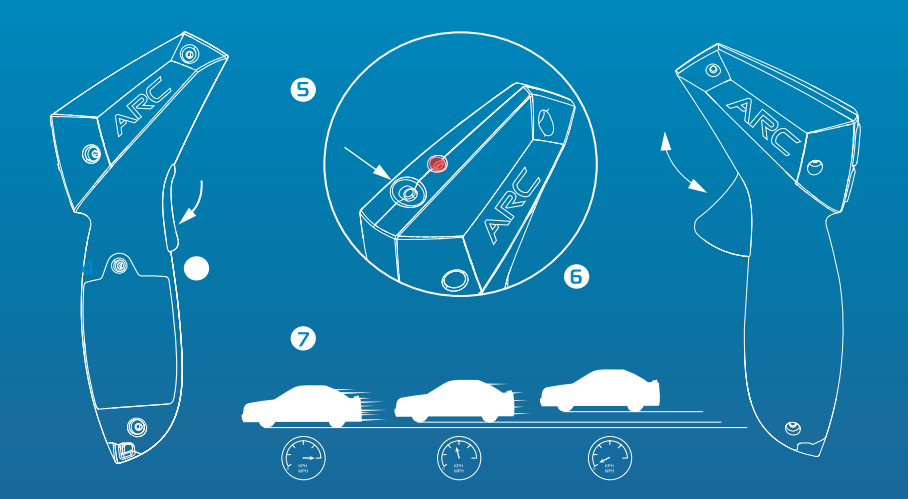

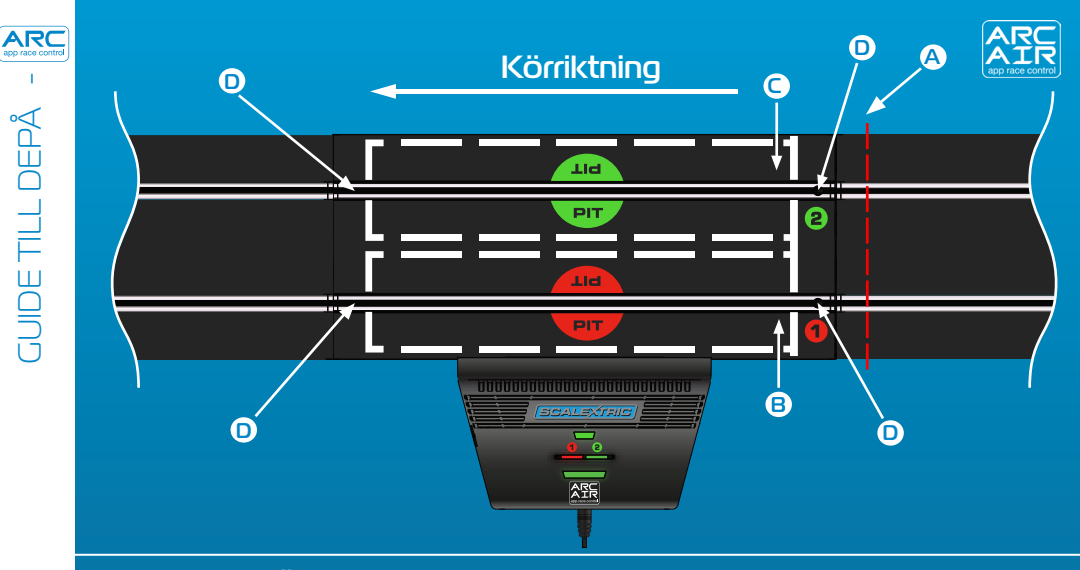

#### TECKENFÖRKLARING: Obs!

- A Starta bakom den här linjen
- B Depåruta för bana 1
- C Depåruta för bana 2
- Tidtagningssensorer

Det är viktigt att du startar bakom linjen A för att undvika att sensorerna aktiveras och att du därmed felaktigt straffas på grund av tjuvstart.

# Exempel på banans utseende:

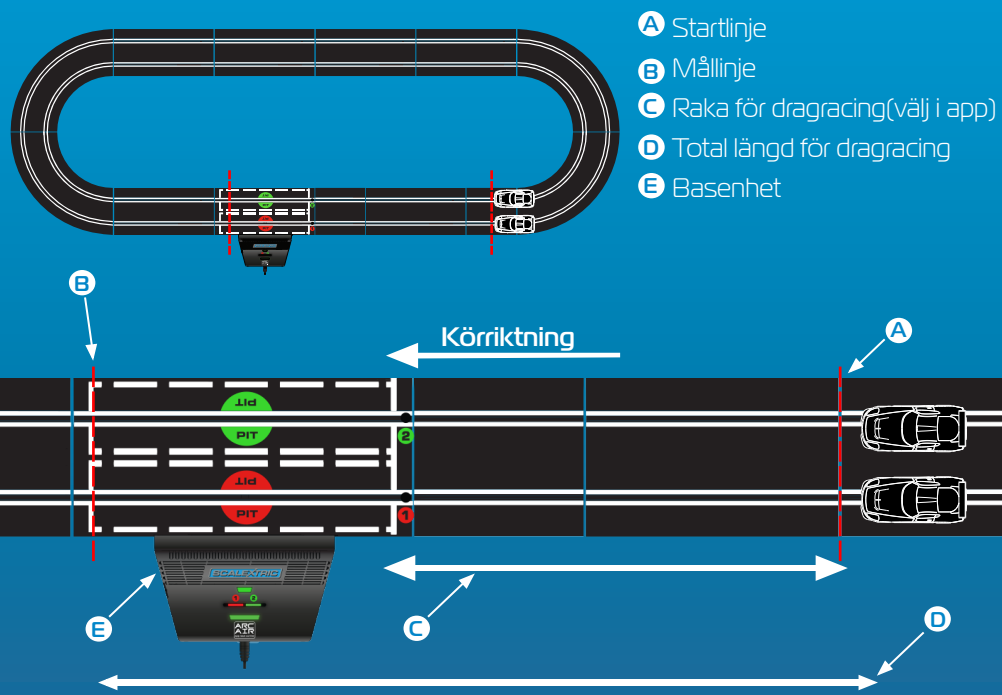

TECKENFÖRKLARING:

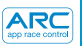

#### Din bil måste kalibreras så att den kör korrekt medan tävlingsfunktionerna är aktiva.

#### 1. Tryck på "Kalibrera bil"

#### 2. Placera bilen på bana 1

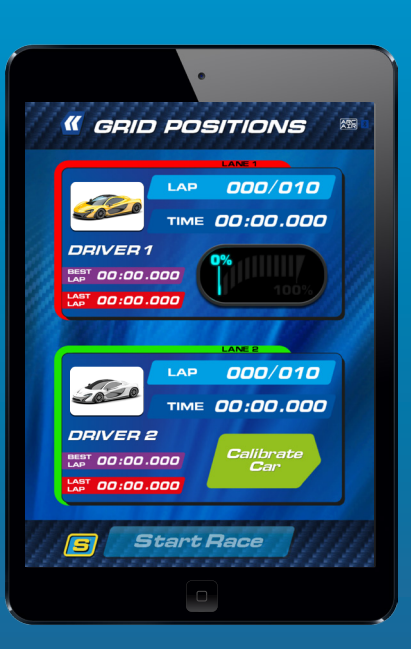

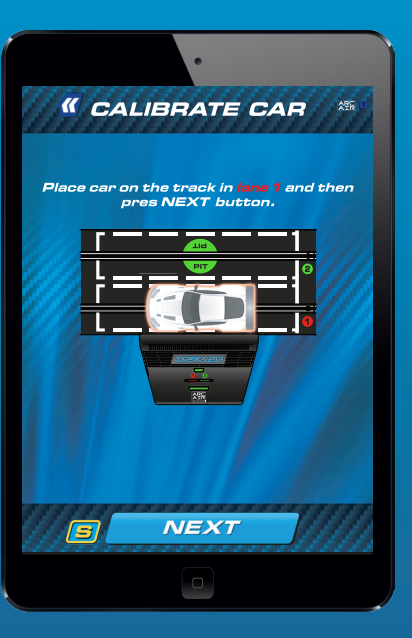

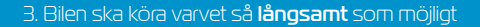

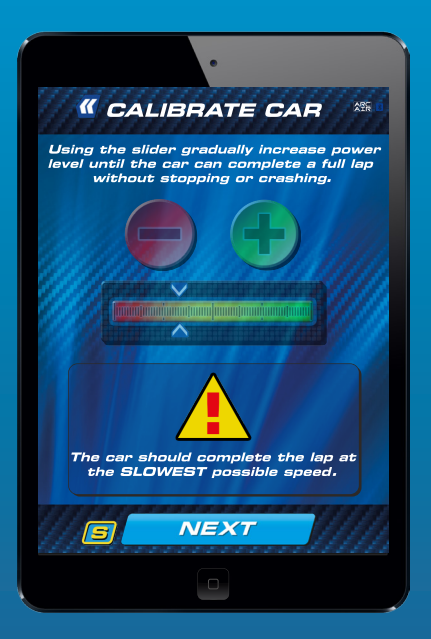

4. Justera kraften efter behov. Tryck på "Lås kalibrering" för att slutföra processen.

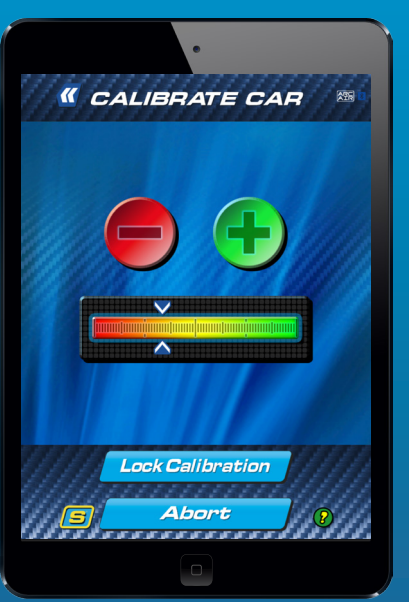

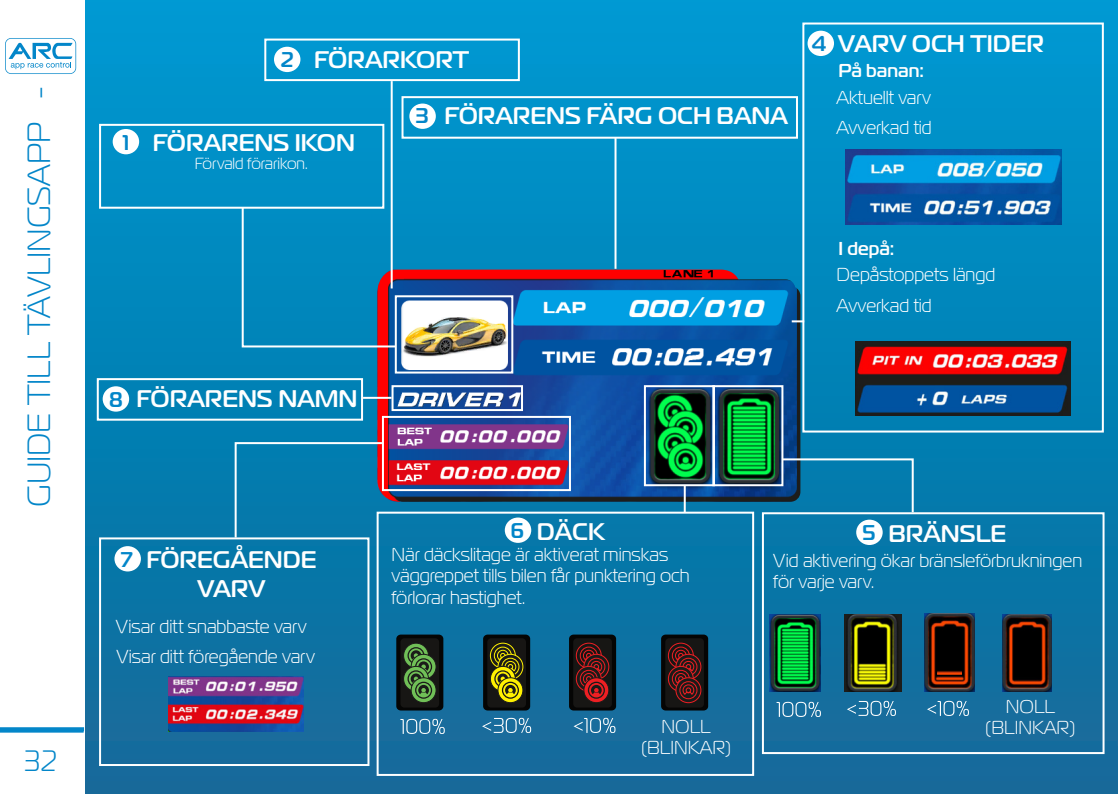

#### Ikoner för incidenter på banan

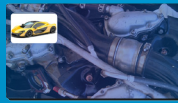

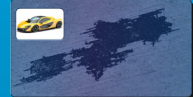

Mekaniskt fel

Oliespill

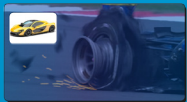

```
Punktering
```

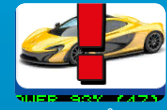

Incidenter på banan

#### Arkadikoner

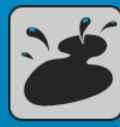

Oljespil

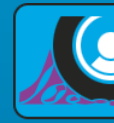

Punktering

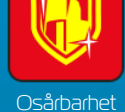

Depåikoner

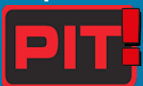

Kör in i depå

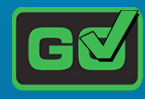

Kör ut ur depå

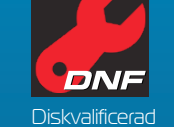

#### Väderikoner

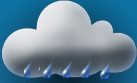

Vått väder

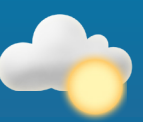

Torrt väder

**Obs!** Bilarna kör långsammare om du använder fel däck vid olika väderförhållanden. Byt däck genom att köra in i depån.

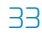

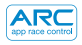

VIBRATIONER -

# Alternativ

| Långsam, puttrande vibration                                      | Klibbiga däck                   |
|-------------------------------------------------------------------|---------------------------------|
| Vibration som skiftar mellan snabbt och långsamt                  | Osårbarhet                      |
| Långsamma, hävande motorljud som en kraftfull<br>motor på tomgång | Tävlingsstart                   |
| Svag vibration, motor på tomgång                                  | Infart till depå                |
| Kort spurt eller snabb vibration, indikerar slutförande           | Däckbyte i depå                 |
| Snabb acceleration                                                | Bränsle i depå                  |
| Svag vibration, ungefär 1 sekunds mellanrum, som varning          | Depå 1:a sensor/<br>bränsle     |
| Slumpmässiga långa och korta vibrationer                          | Tom bränsletank/<br>punktering  |
| Låg, lång vibration                                               | Mekaniskt fel                   |
| Långa och korta låga vibrationer                                  | Oljespill                       |
| En tung vibration som påminner om åskbuller                       | Lätta skurar/kraftiga<br>skurar |

# LISTA OVER FUNKTIONER

## Tävlingslägen

- Snabbstartsläge
- Dragracing
- Arkadläge
- Träning
- Tidsträning
- •Turnering
- •Grand Prix
- •Endurance
- Farthållarbil

# Konfigurationer före lopp

- Val av sats
- Val av bil
- Val av banans utseende
- Begränsning av maxhastighet
- Inställning av avtryckare

#### Spelalternativ under loppet

- •Tävlingsstart
- Tjuvstart
- Reaktionstider vid start
- Varvräkning
- Topphastighet
- Tävlingsljud
- Träning
- •Depåstopp
- Bränsleförbrukning
- Däckslitage
- Incidenter på banan
- Väderförhållanden

#### Sociala medier

- •Uppdatering av tävlingsstatistik på Twitter
- •Uppdatering av tävlingsstatistik på Facebook
- Statistik efter loppet
- Grafisk bild av statistik efter loppet

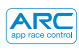

| Enhet | Symptom                                                                                               | Lösning                                                                                                    |
|-------|----------------------------------------------------------------------------------------------------|----------------------------------------------------------------------------------------------------|
| Арр   | Appen startar inte – skärmen är<br>fortfarande svart när appen har<br>startats                        | Starta om din smartenhet. Om<br>problemet kvarstår, radera appen<br>och hämta den från appbutiken<br>igen.                                                      |
| Арр   | Appen kraschar och går till<br>startsidan vid anslutning till<br>basenheten.                          | Starta om smartenheten och<br>hämta appen från appbutiken<br>igen. Om problemet kvarstår,<br>kontrollera att det senaste<br>operativsystemet är installerat.    |
| Арр   | Det finns inget ljud.                                                                                 | Kontrollera ljudinställningarna på din<br>smartenhet – det ska alltid komma<br>ljud från ARC-systemet.                                                          |
| Арр   | Tävlingen avbryts av<br>ett telefonsamtal, ett<br>e-postmeddelande eller ett<br>annat meddelande.<br> | Appen pausar omedelbart<br>tidtagningen. Alla spelare bör sluta<br>tävla tills appen återupptar tävlingen<br>eftersom inga varv eller depåstopp<br>registreras. |
| Enhet        | Symptom                                                                                                    | Lösning                                                                                                    |
|--------------|----------------------------------------------------------------------------------------------------|----------------------------------------------------------------------------------------------------|
| Basenhet     | Kortslutning (överbelastning)                                                                                | Ta bort smuts och damm från banan.<br>Kontrollera att banan är ansluten<br>ordentligt och starta om basenheten.                              |
| Basenhet/app | Bilen stannar under tävlingen på<br>grund av en händelse.                                                    | Kalibrera om bilen.                                                                                                    |
| Basenhet/app | Bilarna registreras inte när de<br>passerar basenheten på rakan.                                             | Bryt strömmen till basenheten<br>och avbryt tävlingen. Starta<br>basenheten på nytt och försök<br>igen.                                      |
| Basenhet     | Basenheten registrerar att<br>bilen har gått i depå/den andra<br>sensorn registrerar inte bilen/<br>bilarna. | Kontrollera att rakan vid<br>basenheten är järnn och att det<br>inte finns några gupp före rakan<br>som får bilen att hoppa över<br>sensorn. |

ARC app race control

#### Uppdatering av inbyggd programvara

Information om alla uppdateringar av ARC Air finns på www.scalextric.com/ARC

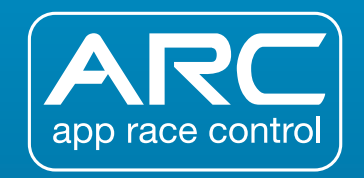

Om du har andra problem med ARC-produkten, kontakta Scalextric kundtjänst:

E-post: customercare@scalextric.com Telefon: +44 (0) 1843 233525

Post: Scalextric Customer Care, Hornby Hobbies, 3rd Floor, The Gateway, Innovation Way, Discovery Park, Sandwich CT13 9FF

Storbritannien

### www.scalextric.com

| I.             |
|----------------|
| $\equiv$       |
| $\leq$         |
| Ī              |
| $\overline{O}$ |
|                |
| $\cup$         |

|                                            | 39 |
|--------------------------------------------|----|
| STRØMFORSYNINGS- OG KONTROLLENHET          | 40 |
|                                            | 41 |
| HURTIGSTARTGUIDE:                          |    |
| TRINN 1 – NEDLASTING AV APP                | 42 |
| TRINN 2 – TILKOBLING AV APP                | 43 |
| TRINN 3A – TILKOBLING AV KONTROLLENHETER 4 | 44 |
| TRINN 3B – TILKOBLING AV KONTROLLENHETER 4 | 45 |
| PITSTOPP-FELTET                            | 46 |
| DRAG-RACE                                  | 47 |
| KALIBRERING AV BIL                         | 48 |
| APP-FUNKSJONER UNDER LØPET                 | 50 |
| VIBRASJONSMØNTRE                           | 52 |
| FUNKSJONER                                 | 53 |
| FEILSØKING                                 | 54 |

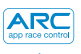

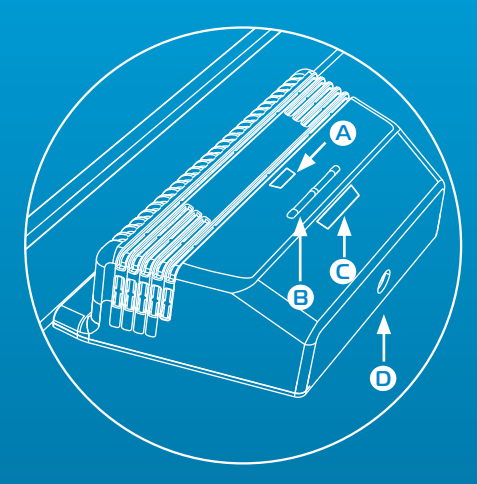

#### **TEGNFORKLARING:**

A Strøm/Bluetooth LED
B Sammenkoblingsknapper
C LED-lys for sammenkobling
D Sirkulært strømuttak

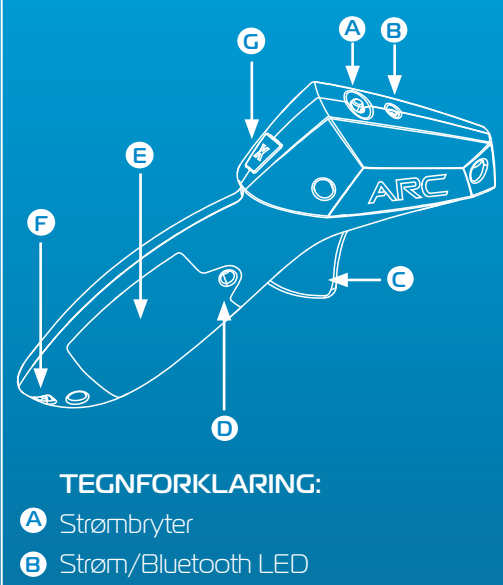

- C Utløser
- Skrue, batterideksel
- Batterideksel
- F Festesnor-feste
- G Bremseknapp

#### Strømforsyningsenhet – Strøm/Bluetooth

| Av         | Blinkende             | Kontinuerlig          | Kontinuerlig |
|------------|-----------------------|-----------------------|--------------|
|            | oransje               | grønt                 | rødt         |
| Strøm ikke | Strøm på, ikke        | Strøm på,             | Strømbrudd   |
| tilkoblet  | Bluetooth-forbindelse | Bluetooth-forbindelse |              |

#### Strømforsyningsenhet – Sammenkoblings-LED

| Av                 | Blinkende grønt      | Kontinuerlig grønt    |
|--------------------|----------------------|-----------------------|
| Kontrollenhet ikke | Kanal er i sammenko- | Kanal er tilkoblet en |
| tilkoblet          | blingsmodus          | kontrollenhet         |

#### Kontrollenhet – Strøm/Bluetooth LED

| Av                                                     | Blinkende<br>rødt                         | Blinkende rødt<br>(periodisk)                         | Kontinuerlig rødt                                                 |
|--------------------------------------------------------|-------------------------------------------|-------------------------------------------------------|-------------------------------------------------------------------|
| Strøm frakoblet eller<br>kontrollenhet i<br>hvilemodus | Kontrollenhet er i<br>sammenkoblingsmodus | Kontrollenhet er<br>i hvilemodus,<br>koble fra strøm. | Kontrollenhet er<br>tilkoblet en kanal på<br>strømforsyningsenhet |

#### N HURTIGSTARTGUIDE

1 Last ned og installer Scalextric ARC appen fra Google Play eller iTunes App Store.

2 Aktiver Bluetooth på enheten din.

3 Følg anvisningene for layout av banen (levert med settet ditt).

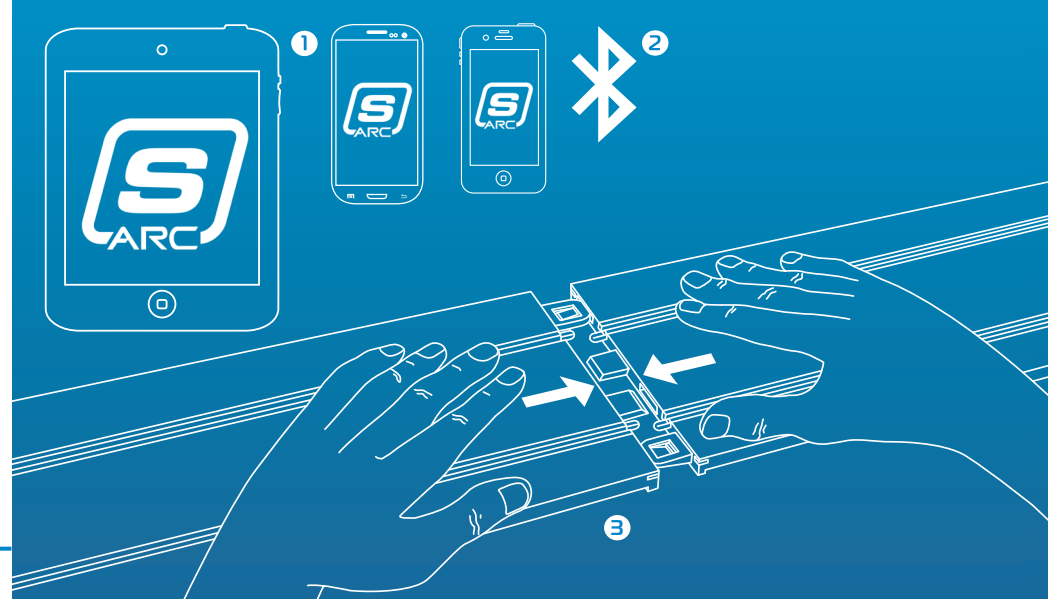

## 1 Koble rund plugg til strømforsyningsenheten.

- 2 Plugg transformatoren i veggen og slå på..
- EED-indikator for strøm/Bluetooth på strømforsyningsenheten vil blinke oransje.
- Aktiver appen på din smart-enhet og følg anvisningene på skjermen.
- S Når LED-indikator for strøm/Bluetooth lyser kontinuerlig grønt, kan løpet starte.

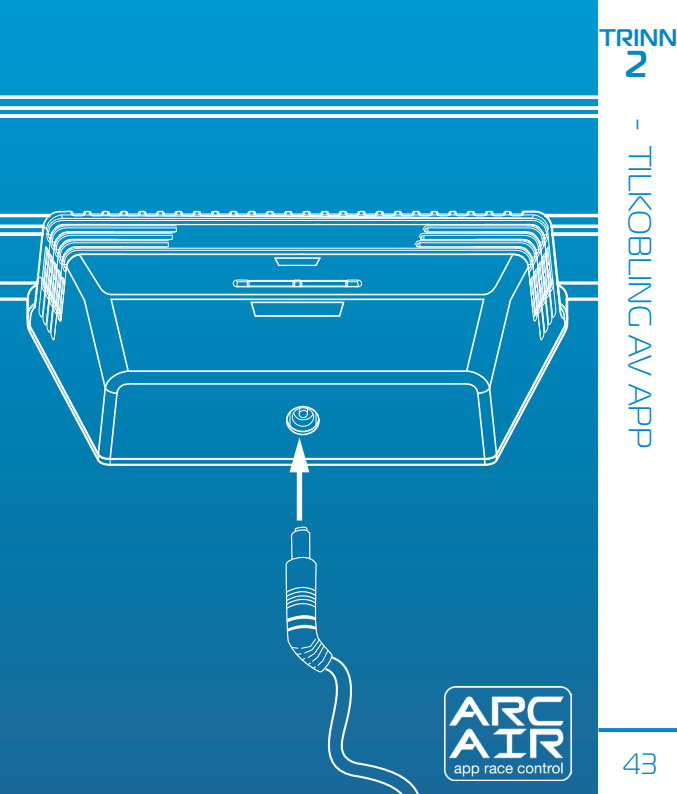

#### Trådløse kontrollenheter

**Merk:** De håndholdte kontrollenhetene skal allerede være koblet til. Hvis dette ikke er tilfelle, eller du ønsker å koble kontrollenheten til en annen bane, følg trinnene under:

 Sett i batterier (2 x AA) og sjekk at kontrollenheten slår seg på (rød LED vil blinke ved aktivering første gang).

#### 2 Slå kontrollenheten av.

Press og hold nede strømforsyningsenhetens sammenkoblingsknapp for den banen du ønsker å koble deg til – LED vil blinke grønt for å indikere sammenkoblingsmodus.

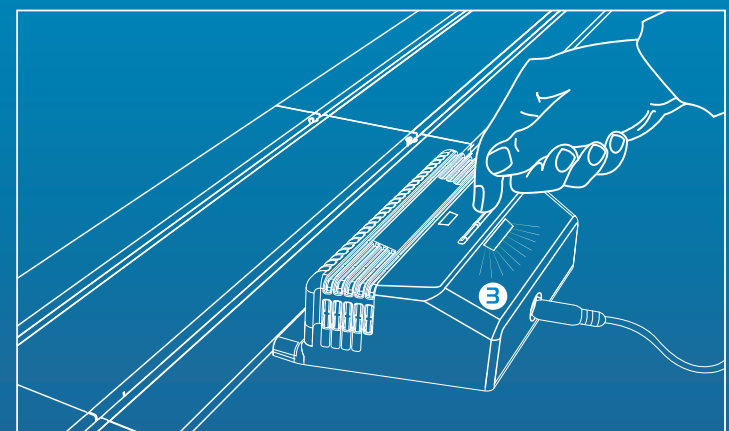

#### Trådløse kontrollenheter

- 4 Press utløseren helt inn og hold.
- 5 Hold utløseren inne mens du aktiverer kontrollenheten.
- 6 Slipp utløseren kontrollenheten din er nå koblet till
- 7 Plasser en bil på valgt bane og sjekk at du kan kontrollere den.

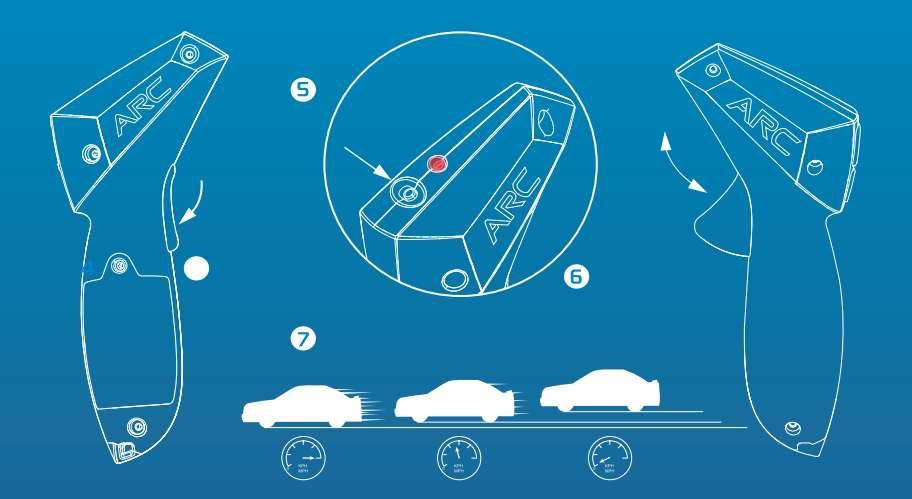

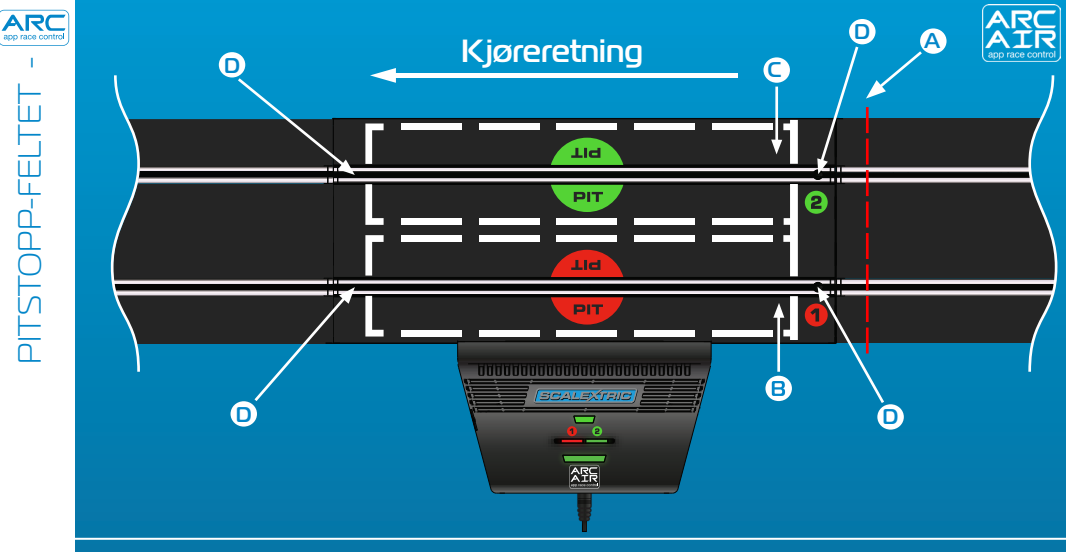

#### **TEGNFORKLARING:**

- Start bak denne streken **A**
- Pitstopp-felt, bane 1 B
- Pitstopp-felt, bane 2  $\mathbf{C}$
- Tidtaker-sensorer

#### Merk:

Det er viktig at du starter bak streken vist som A. Dette vil sikre at sensorene ikke utløses før start, og at tyvstart ikke blir registrert ved feiltagelse.

#### Eksempel på layout:

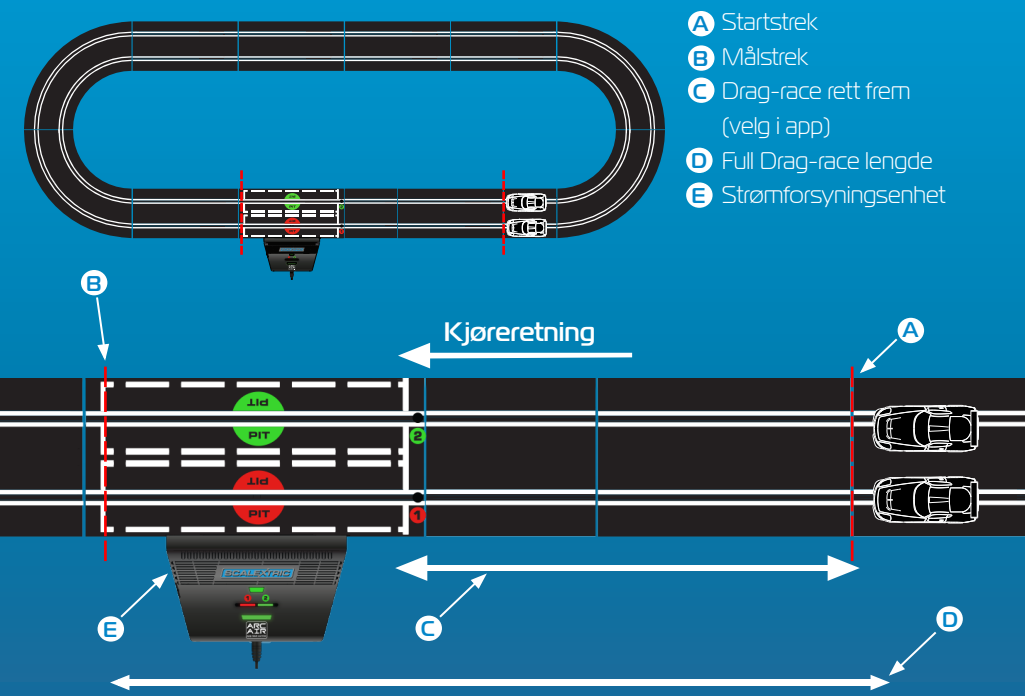

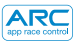

**TEGNFORKLARING:** 

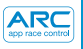

#### Bilen må være korrekt kalibrert for banen når funksjoner under løpet er aktive.

#### 1. Trykk på «Kalibrering av bil» (Calibrate Car). 2. Plasser en bil i bane 1

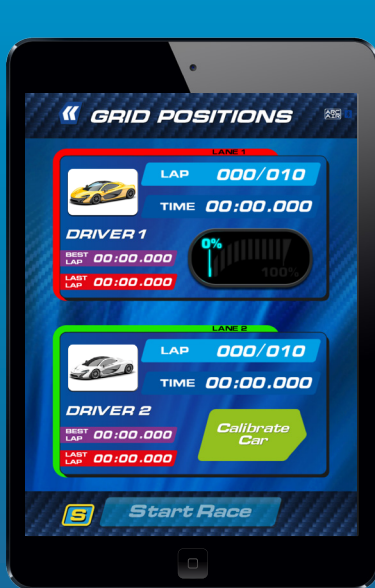

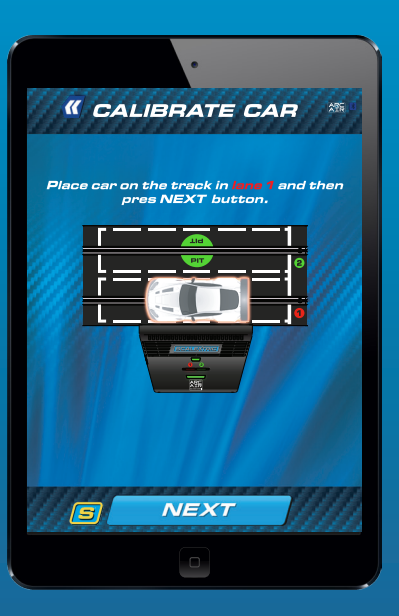

 Bilen skal gjennomføre runden med så lav hastighet som mulig. 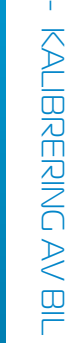

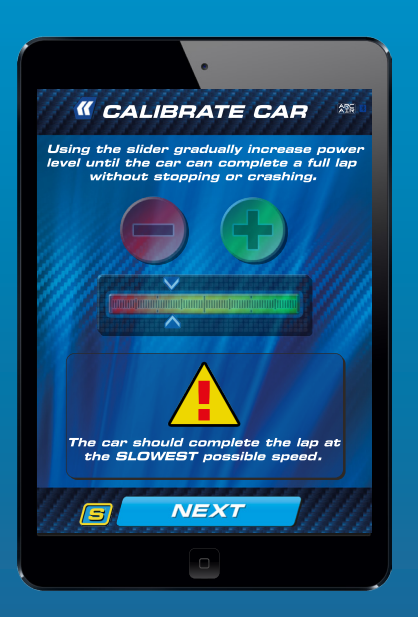

 Juster styrke etter behov. Trykk på «Lås kalibrering (Lock Calibration) for å fullføre prosessen.

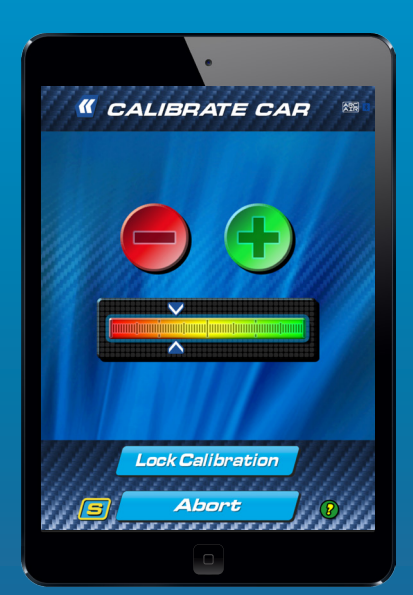

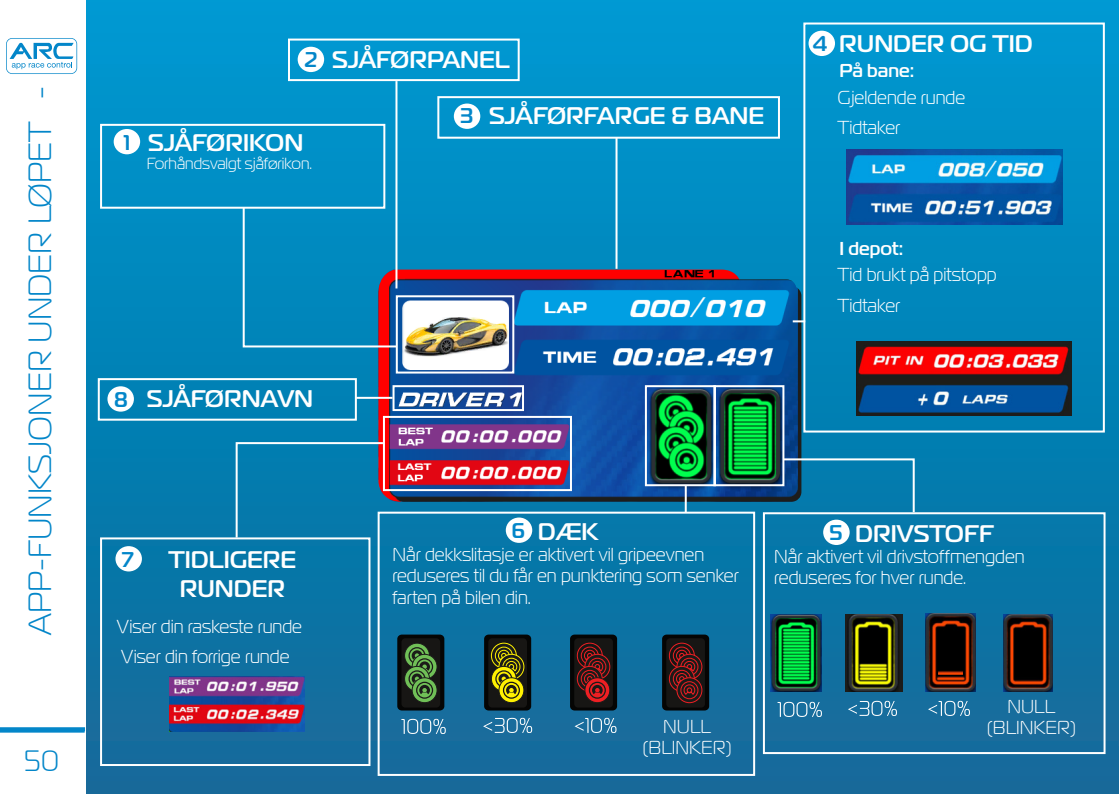

#### Løpshendelse-ikoner

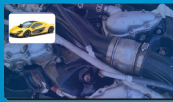

Mekanisk svikt

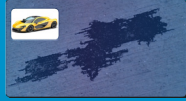

Oljespill

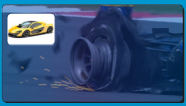

Punktering

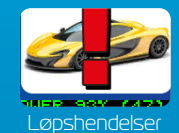

Arkade-ikoner

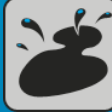

Oljespill

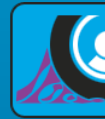

Punktering

Uovervinnelighet

DNF

Diskvalifisert

#### Pitstopp-ikoner

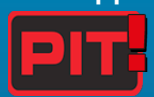

Ta pitstopp

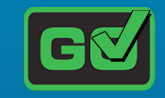

Forlat pitstopp

#### Vær-ikoner

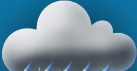

Våte forhold

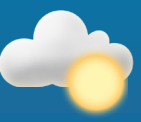

Tørre forhold

**Merk:** Bilenes hastighet vil reduseres hvis dekkene du bruker ikke passer værforholdene. Skift dekkene ved å ta et pitstopp. 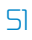

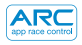

#### Hendelser

| Sakte, pulserende vibrasjoner                                                   | Klebrige dekk                          |
|---------------------------------------------------------------------------------|----------------------------------------|
| Alternerende raske-sakte vibrasjoner                                            | Uovervinnelighet                       |
| Sakte, stigende rytme for å indikere høy tomgangng                              | Race-start                             |
| Periodisk rolig vibrasjon, som en motor som er i gang                           | Pitstopp                               |
| Kort plutselig vibrasjon eller rask vibrering, for å signalisere<br>fullførelse | Pitstopp, dekk                         |
| Rask vibrering, som en rusende motor                                            | Pitstopp, drivstoff                    |
| Periodiske rolige vibrasjoner, med ca. 1 sekunds<br>mellomrom, som en alarm     | Pitstopp-felt 1. sensor<br>/ drivstoff |
| Tilfeldige lange og korte vibrasjoner                                           | Tom tank/punktering                    |
| Svak, lang vibrasjon                                                            | Mekanisk svikt                         |
| Lange og korte svake vibrasjoner                                                | Oljespill                              |
| Tung, tordenlignende vibrasjon                                                  | Lette regnbyer / tunge<br>regnbyer     |

#### Racing-moduser:

- Hurtigstartmodus
- •Drag-racing
- Arcade-modus
- Trening
- Kvalifisering
- •Turnering
- •Grand Prix
- Utholdenhet
- Pace car

#### Konfigurasjon før løpet

- Valg av sett
- Valg av bil
- Valg av banelayout
- Maksimaleffekt-begrenser
- Gasshåndtak-oppsett

#### Funksjoner under løpet

- •Race-start
- •Jump-start
- Reaksjonstider ved start
- Rundetelling
- Topphastighet
- Lydvarsling
- •Øvelse
- •Stopp i pitstopp-feltet
- Drivstofforbruk
- Dekkslitasje
- •Løpshendelser
- Værforhold

#### Sosiale medier

- Løpsstatistikk-oppdatering på Twitter
- •Løpsstatistikk-oppdatering på Facebook
- Statistikker etter løp
- Statistikkgraf etter løp

ARC

| Enhet | Symptom                                                                                        | Løsning                                                                                                    |
|-------|------------------------------------------------------------------------------------------------|----------------------------------------------------------------------------------------------------|
| Арр   | App laster ikke – skjermen forblir<br>svart etter at appen laster.                             | Forsøk omstart av smart-<br>enheten din. Hvis problemet<br>vedvarer, slett appen og last ned<br>på nytt fra app-butikken.                                                            |
| Арр   | App krasjer på startsiden ved<br>forsøk på å etablere forbindelse<br>med strømforsyningsenhet. | Forsøk omstart av din smart-<br>enhet og last ned appen fra app-<br>butikken på nytt. Hvis problemet<br>vedvarer, sørg for at du har<br>nyeste versjon operativsystem<br>installert. |
| Арр   | Det er ingen lyd.                                                                              | Sjekk lydinnstillingene på smart-<br>enheten din – det vil alltid være lyd fra<br>ARC-systemet.                                                                                      |
| Арр   | Løp blir avbrutt av en<br>telefonsamtale, e-post eller<br>lignende melding.                    | Appen vil automatisk sette løpets<br>tidtaker på pause. Alle spillere bør<br>stoppe løpet til appen igjen er aktivert<br>da runder og pitstopp ikke vil bli<br>registrert.           |

| Enhet                        | Symptom                                                                                                    | Løsning                                                                                                    |
|------------------------------|----------------------------------------------------------------------------------------------------|----------------------------------------------------------------------------------------------------|
| Strømforsyningsenheten       | Strømbrudd<br>(overbelastning)                                                                                        | Fjern hindringer og smuss fra banen.<br>Sjekk at banen er riktig tilkoblet, og<br>start strømforsyningsenheten på<br>nytt.                     |
| Strømforsyningsenhet<br>/app | Bilen stopper midt i løpet<br>på grunn av en hendelse.                                                                | Kalibrer bilen på nytt.                                                                                                    |
| Strømforsyningsenhet<br>/app | Bilene blir ikke registrert<br>når de kjører forbi<br>strømforsyningsenheten.                                         | Dra ut pluggen til<br>strømforsyningsenheten<br>og avbryt racet. Koble til<br>strømforsyningsenheten igjen<br>og prøv på nytt.                 |
| Strømforsyningsenheten       | Strømforsyningsenheten<br>sier at jeg har stoppet<br>for pitstopp / sensor<br>nummer to registrerer ikke<br>bilen(e). | Sørg for at banen foran<br>strømforsyningsenheten er flat<br>og at det ikke er humper før<br>flaten som gjør at bilen hopper<br>over sensoren. |

ARC app race control

#### Fastvare-oppdateringer

For informasjon om alle ARC Air-oppdateringer, besøk www.scalextric.com/ARC

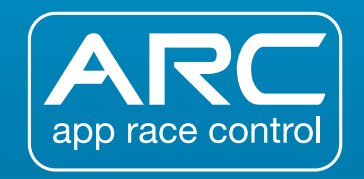

Hvis du har videre problemer med ditt ARC-produkt, kontakt Scalextric Customer Care via:

E-post: customercare@scalextric.com Telefon: +44 (0) 1843 233525

Post: Scalextric Customer Care, Hornby Hobbies, 3rd Floor, The Gateway, Innovation Way, Discovery Park, Sandwich CT13 9FF

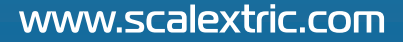

| INDHOLDSSIDE                    | 57 |
|---------------------------------|----|
| POWERBASE OG HÅNDSÆT-VEJLEDNING | 58 |
| LYSDIODEFORKLARING              | 59 |
| QUICK START-VEJLEDNING:         |    |
| TRIN 1 – DOWNLOAD APP           | 60 |
| TRIN 2 – TILSLUT APP            | 61 |
| TRIN 3A – TILSLUT HÅNDSÆT       | 62 |
| TRIN 3B – TILSLUT HÅNDSÆT       | 63 |
| PIT BANE-VEJLEDNING             | 64 |
| DRAG RACE-VEJLEDNING            | 65 |
| BILKALIBRERING                  | 66 |
| IN-RACE APP-VEJLEDNING          | 68 |
| VIBRATIONSMØNSTRE               | 70 |
| FUNKTIONSLISTE                  | 71 |
| FEJLSØGNING                     | 72 |

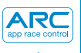

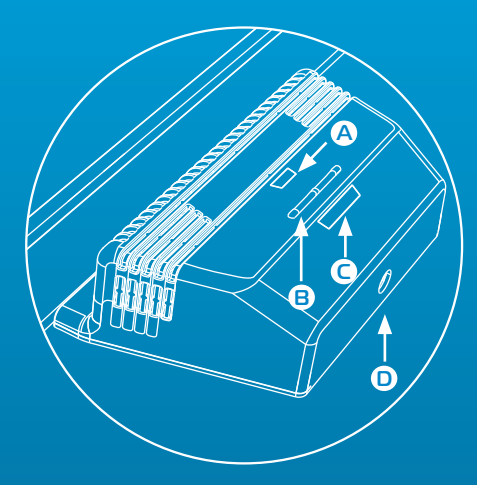

#### **TEGNFORKLARING:**

A En strøm-/Bluetooth-lysdiode
B Tilslutningsknapper
Tilslutningslysdioder
D Rund strømstik

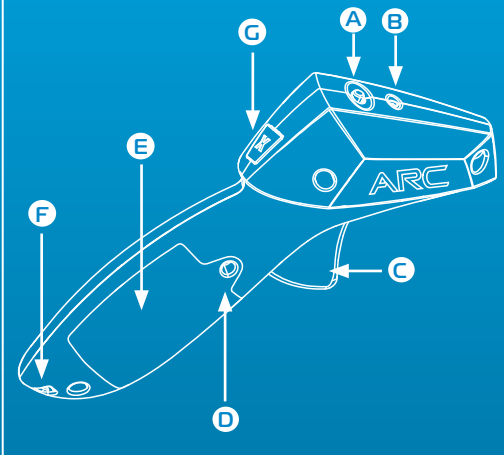

#### **TEGNFORKLARING:**

- A Strømkontakt
- B Strøm-/Bluetooth-lysdioder
- C Udløser
- D Batteriskrue
- Batteridæksel
- 🕞 Håndledsrem
- G Bremseknap

#### Powerbasens strøm-/Bluetooth-lysdiodeLED

| Slukket     | Orange                   | Grønt lys              | Rødt lys          |
|-------------|--------------------------|------------------------|-------------------|
|             | blinkende                | konstant               | konstant          |
| Ingen strøm | Strøm tændt, ingen Blue- | Strøm tændt, bluetooth | Strøm kortsluttet |
| tiisluttet  | tooth-tilslutning        | tilsluttet             |                   |

#### Powerbasens tilslutningslysdiode

| Slukket                     | Blinkende grøn              | Grønt lys konstant                    |
|-----------------------------|-----------------------------|---------------------------------------|
| Intet håndsæt<br>tilsluttet | Kanal er i binding-tilstand | Kanal er tilsluttet til et<br>håndsæt |

#### Håndsættetsstrøm-/Bluetooth-lysdiode

| Slukket                                           | Blinkende<br>rød                     | Blinkende rød<br>(intermitterende)                  | Rødt lys konstant                                   |
|---------------------------------------------------|--------------------------------------|-----------------------------------------------------|-----------------------------------------------------|
| Strøm slukket eller<br>håndsæt i<br>dvaletilstand | Håndsæt er i<br>tilslutningstilstand | Håndsæt er i<br>dvaletilstand, sluk<br>for strømmen | Håndsæt er tilsluttet til en<br>kanal på powerbasen |

#### QUICK START-VEJLEDNING

Download og installér Scalextric ARC-appen fra Google Play eller iTunes App Store.

2 Aktiver Bluetooth på din enhed.

3 Følg instruktionen for banelayout (leveret med dit sæt).

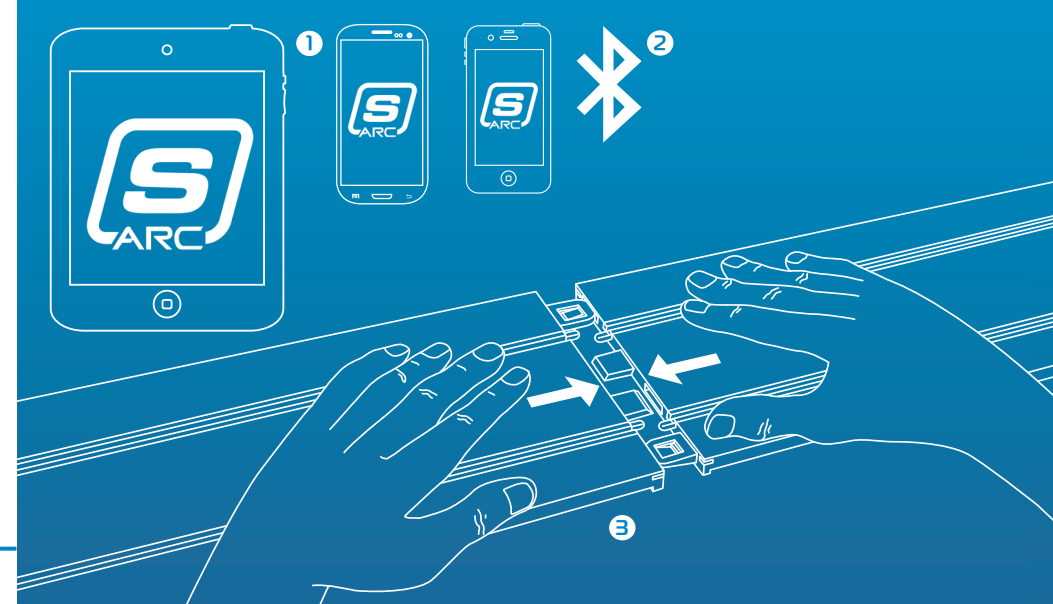

#### 1 Sæt det runde stik i powerbasen.

- 2 Sæt transformerens stik i stikkontakten på væggen, og tænd for
- Bowerbasens strøm-/Bluetooth-lysdioden vil blinke orange.
- 4 Åbn app'en på din smart-enhed, og følg vejledningen på skærmen.
- 5 Når strøm-/Bluetooth-lysdioden på powerbasen lyser grønt konstant, er du klar til at køre.

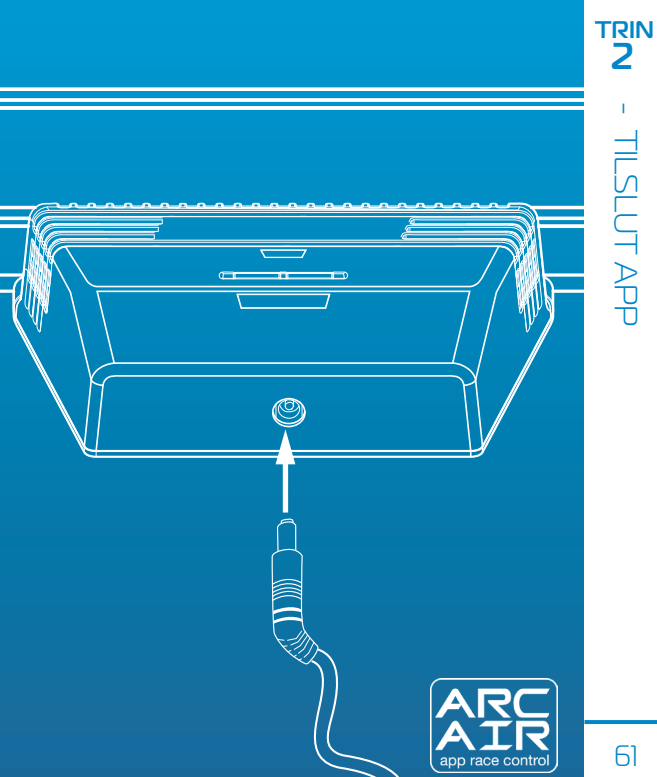

#### Trådløse håndsæt

**Bemærk:** Dine håndsæt bør allerede være tilsluttet. Hvis de ikke er tilsluttet, eller hvis du ønsker at tilslutte dit håndsæt til en anden bane, skal du følge de nedenstående trin:

 Isæt batterier (2 x AA) og kontroller, at der er tændt for håndsættet (rød lysdiode vil blinke, når der tændes for første gang).

#### 2 Sluk for håndsættet.

3 Tryk og hold tilslutningsknappen nede på powerbasen for den bane, du ønsker at tilslutte til – lysdioden vil blinke grøn for at indikere tilslutningstilstand.

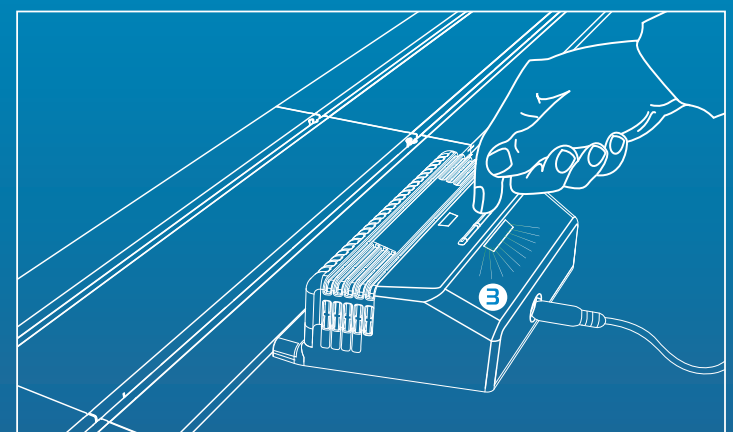

#### Trådløse håndsæt

- 4 Tryk helt ned, og hold på udløseren.
- 5 Bliv ved med at holde på udløseren, og tænd for håndsættet.
- 6 Slip udløseren håndsættet er nu tilsluttet!
- 7 Sæt bilen på den valgte bane og find ud af, om du har kontrol over bilen.

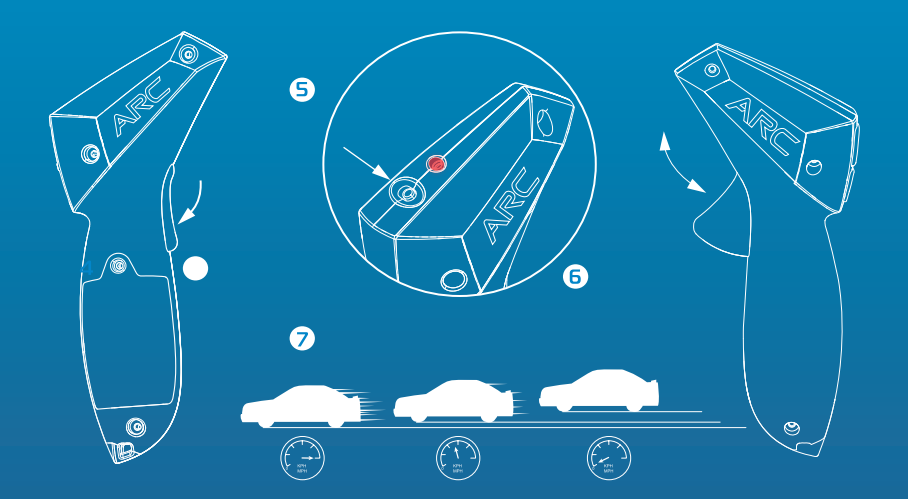

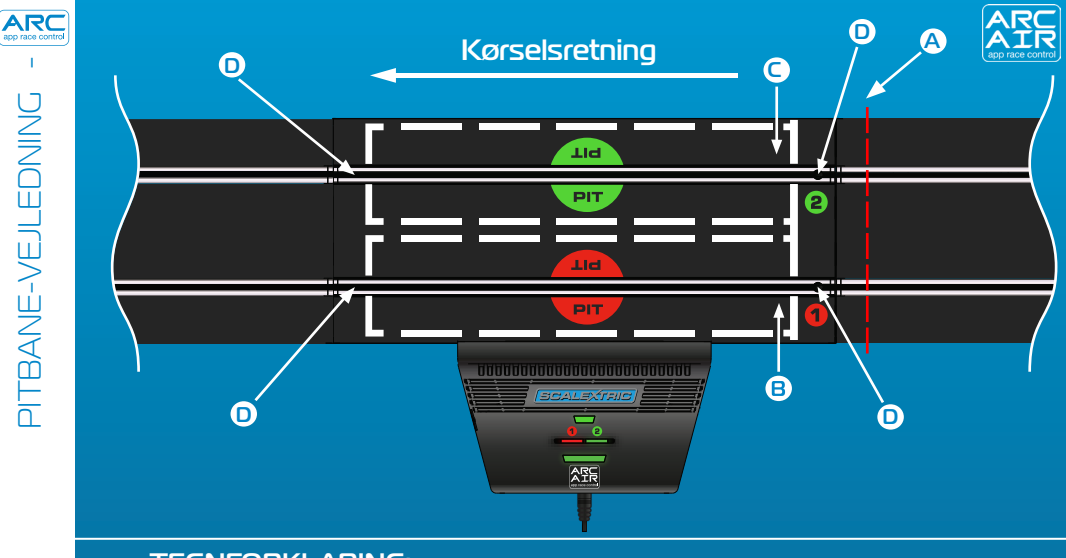

#### **TEGNFORKLARING:**

- Start bag denne linje **A**
- Bane 1 pit-boks B
- Bane 2 pit-boks  $\mathbf{C}$
- Timing-sensorer

#### **Bemærk:**

Det er vigtigt, at du starter bag den linje, der er vist ved A. Det vil sikre, at sensorerne ikke udløses før start, hvilket kunne forårsage ukorrekt straf for tyvstart.

#### Eksempel på layout:

#### **TEGNFORKLARING:**

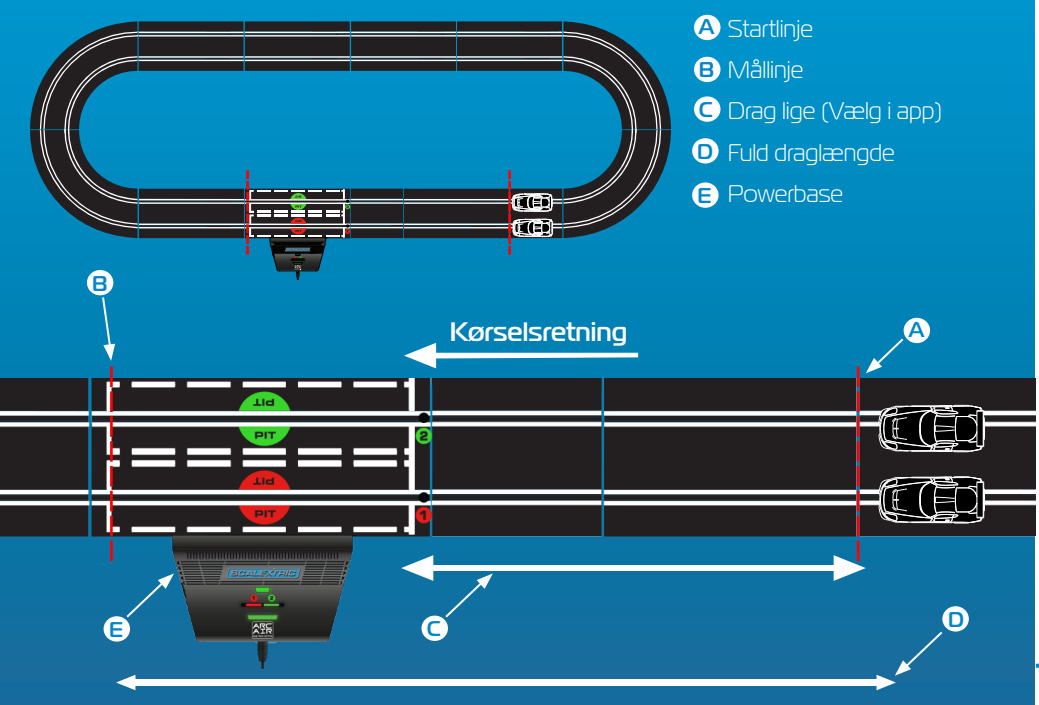

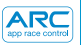

# BILKALIBRERING

#### Din bil skal kalibreres, mens in-race-funktionerne er aktive, for at køre korrekt.

#### 1. Tryk på "Calibrate Car"

2. Sæt bilen i bane 1

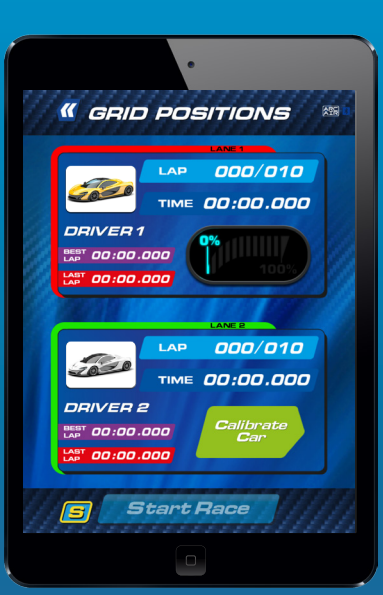

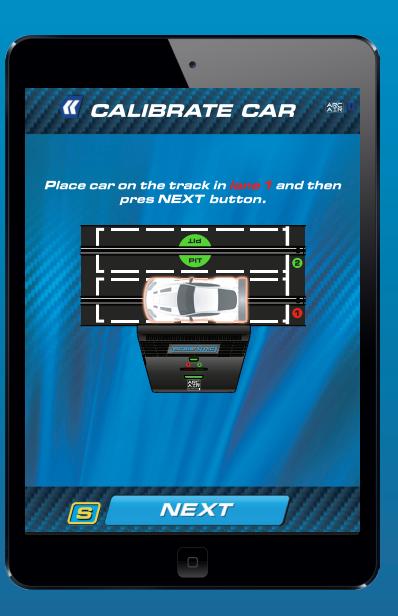

 Bilen skal fuldføre runden med den langsomst mulige hastighed

ATE

CALIBRATE CAR

Using the slider gradually increase power level until the car can complete a full lap without stopping or crashing.

The car should complete the lap at the SLOWEST possible speed.

NEXT

4. Justér effekten som nødvendigt. Tryk på `Lock Calibration' for at fuldføre processen.

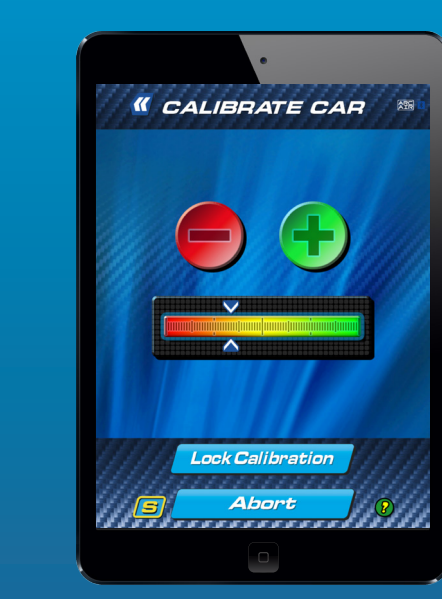

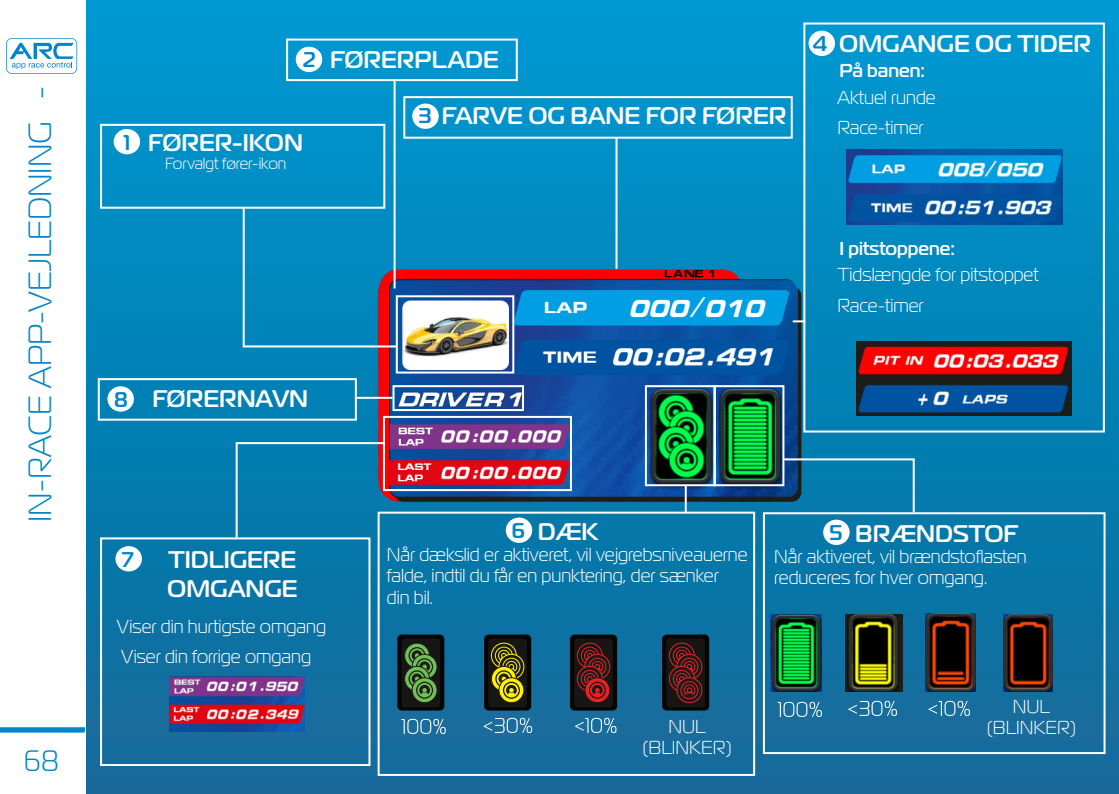

#### Ikoner for racerløbshændelse

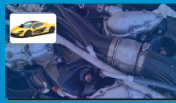

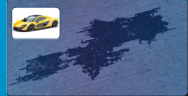

1ekanisk svigt

Oliespild

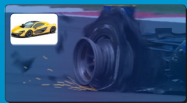

```
Punktering
```

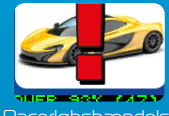

Racerløbshændelse

#### Arkade-ikoner

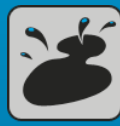

Oljespill

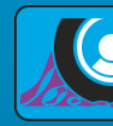

Punktering

Uovervindelighed

#### **Pit-ikoner**

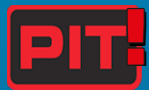

Kør ind i pitstop

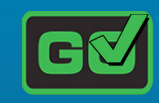

Kør ud af pitstop

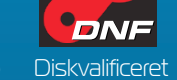

#### Vejr-ikoner

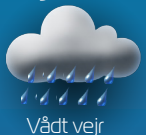

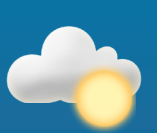

Tørt vejr

**Bemærk:** Bilernes hastighed vil blive reduceret, hvis du bruger de forkerte dæk under forskellige vejrforhold. Skift dine dæk ved at køre ind i pitstop. 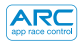

#### Begivenheder

| Langsom, dunkenkende vibrationslyd                                       | Klæbrige dæk                    |
|--------------------------------------------------------------------------|---------------------------------|
| Hurtig og langsom-skiftende vibrationslyd                                | Uovervindelighed                |
| Langsom og tung taktlyd, der indikerer en kraftfuld motor<br>i tomgang   | Racerløbsstart                  |
| Periodisk let vibrationslyd, som en motor i tomgang                      | Indkørsel til pitstop           |
| Kort spurte- eller hurtig vibrationslyd, der angiver fuldførelse         | Pitstop, dæk                    |
| Vibrationslyd ved hurtig opgasning                                       | Pitstop, brændstof              |
| Periodisk let vibrationslyd med ca. 1 sekunds mellemrum,<br>som en alarm | Pitbane I. sensor/<br>brændstof |
| Vilkårlige lange og korte vibrationslyde                                 | Tom tank/punktering             |
| Lav, lang vibrationslyd                                                  | Mekanisk svigt                  |
| Lange og korte, lave vibrationslyde                                      | Oliespild                       |
| Tung, tordenlignende vibrationslyd                                       | Lette byger/kraftige<br>byger   |

#### Racerkørsel-tilstande:

- Hurtig start-tilstand
- Dragracing
- Arkade-tilstand
- •Træning
- Kvalificering
- •Turnering
- •Grand Prix
- Udholdenhed
- •Pace-bil

#### Før-race konfiguration:

- Indstil valg
- Bilvalg
- Banelayoutvælger
- Begrænser for maksimum effekt
- Håndspeeder-mapping

#### In-race gameplay:

- •Race-start
- •Jump-start
- Startreaktionstider
- Omgangstælling
- Tophastighed
- Nærhedslyd
- •Træning
- •Pitstop på pitbane
- •Brændstofforbrug
- Dækslid
- Racerløbshændelser
- Vejrforhold

#### Sociale medier

- Opdatering af løbsstatistik på Twitter
- Opdatering af løbsstatistik på Facebook
- Efterløbsstatistik
- Efterløbsstatistikgraf

| Enhed | Symptom                                                                             | Løsning                                                                                                    |
|-------|-------------------------------------------------------------------------------------|----------------------------------------------------------------------------------------------------|
| Арр   | App indlæser ikke – sort skærm<br>forbliver efter app er blevet<br>indlæst.         | Genstart din smart-enhed. Hvis<br>problemet vedvarer, skal du<br>slette appen og download den<br>igen fra App Store.                                                        |
| Арр   | App går ned og til hjemmesiden,<br>når man forsøger at tilslutte til<br>powerbasen. | Genstart din smart-enhed og<br>download appen igen fra App<br>Store. Hvis problemet vedvarer,<br>skal du sørge for, at du har<br>det seneste operativsystem<br>installeret. |
| Арр   | Der er ingen lyd.                                                                   | Kontroller lydindstillingerne på din<br>smart-enhed – der vil altid være lyd<br>fra ARC-systemet.                                                                           |
| Арр   | Løbet bliver afbrudt af et<br>telefonopkald, en e-mail eller<br>lignende.           | App vil automatisk sætte løb-<br>timingen på pause. Alle førere<br>skal stoppe kørslen, indtil appen<br>genoptages, da omgange og<br>pitstops ikke vil blive registreret.   |
| Enhed         | Symptom                                                                                                    | Løsning                                                                                                    |
|---------------|----------------------------------------------------------------------------------------------------|----------------------------------------------------------------------------------------------------|
| Powerbase     | Strøm kortsluttet<br>(overbelastning)                                                                                          | Ryd banen for bånd og rester.<br>Kontroller at banen er tilsluttet korrekt,<br>og genstart powerbasen.                                                             |
| Powerbase/app | Bilen stopper midt i<br>racerløbet på grund af en<br>begivenhed.                                                               | Rekalibrér din bil.                                                                                                    |
| Powerbase/app | Bilerne registreres ikke,<br>når de passerer igennem<br>powerbasen.                                                            | Frakobl strømmen til<br>powerbasen, og afbryd<br>racerløbet. Tilslut nu strømmen til<br>Powerbasen, og prøv igen.                                                  |
| Powerbase     | Powerbasen bliver ved<br>med at sige, at jeg er<br>stoppet ved et pitstop/<br>den anden sensor<br>registrerer ikke bilen/erne. | Sørg for at den lige del af<br>powerbasen ligger fladt, og at<br>der ikke er nogen ujævnheder før<br>den lige del, der kan få bilen til at<br>hoppe over sensoren. |

ARC app race control

## Firmware-opdateringer

For information om alle ARC Air-opdateringer henvises til www.scalextric.com/ARC

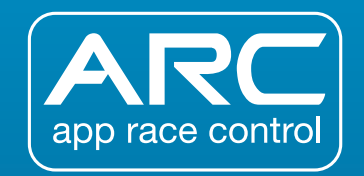

Hvis du skulle opleve flere problemer med dit ARC-produkt, bedes du kontakte Scalextric's kundeserviceafdeling (Customer Care department) på en af følgende:

> -mail: customercare@scalextric.com Telefon: +44 (0) 1843 233525

Post: Scalextric Customer Care, Hornby Hobbies, 3rd Floor, The Gateway, Innovation Way, Discovery Park, Sandwich CT13 9FF, England

## www.scalextric.com